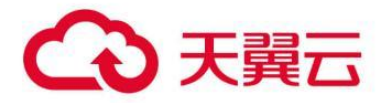

# 翼 IT 业务监控

用户操作指南

天翼云科技有限公司

# 目录

| 1、产品间介                                  | 3  |
|-----------------------------------------|----|
| 1.1 产品定义                                | 3  |
| 1.2 产品规格                                |    |
| 1.3 产品功能                                |    |
| 1.4 产品优势                                | 4  |
| 1.5 应用场景                                |    |
| 2、计费说明                                  | 4  |
| 2.1 计费模式                                | 4  |
| 2.1.1 翼 IT 业务监控的计费方式是什么                 | 4  |
| 2.1.2 翼 IT 业务监控的价格                      | 5  |
| 2.2 产品试用                                | 5  |
| 2.3 产品订购                                | 5  |
| 2.3.1 翼 IT 业务监控的订购渠道                    | 5  |
| 2.3.2 如何订购翼 IT 业务监控                     | 5  |
| 2.4 产品续订                                |    |
| 2.5 产品退订                                |    |
| 2.6 规格变更                                |    |
| 3、用户指南                                  | 9  |
| 3.1 资源管理                                | 9  |
| 3.2 监控配置                                |    |
| 3.3 监控总览                                |    |
| 3.4 全链路分析                               |    |
| 3.5 用户体验感知                              |    |
| 4、常见问题                                  | 21 |
| 4.1 登录类                                 | 21 |
| 4.2 操作类                                 | 21 |
| 5、故障预受理                                 |    |
| 5.1 预受理场景                               | 21 |
| 5.2 派单部门及服务时长                           | 21 |
| 5.3 <b>厂商工单处理人员及联系方式(</b> A/B <b>角)</b> | 22 |

# 1、产品简介

# 1.1 产品定义

本文为您介绍翼IT业务监控产品的定义。

翼 IT 业务监控是打造业务应用系统的全方位自动在线监控、业务慢环节分析和自动告警,实现业务系统故障定 位和根因分析,推动业务服务持续优化。提供"非侵入"及"一键部署监控"方式完成对业务应用系统代码级的监 控,通过构建可视化监控模型,整合流量数据、业务运行数据、调用链跟踪数据、日志数据、数据库执行数据进行 全面关联分析,精准定位系统运行效率低应用,异常问题。切实反映业务应用系统真实运行状态。

# 1.2 产品规格

本文为您介绍翼IT业务监控产品的规格。

| 产品        | 形态   | 版本             | 功能                 |
|-----------|------|----------------|--------------------|
|           | 人工服务 | 翼 IT 业务监控 V1.0 | 翼 IT 业务监控软件        |
| 翼 IT 业务监控 | 人工服务 | 定制开发费用         | 提供定制开发服务           |
|           | 人工服务 | 部署和运维费用        | 提供部署、安装、调试、运维的人工服务 |

# 1.3 产品功能

本文为您介绍翼IT业务监控产品的功能。

| 产品功能   | 产品功能详情                                                |
|--------|-------------------------------------------------------|
| 业务运行监控 | 实现对应用的性能监控分析,自动发现应用拓扑,实现业务全流程调用链追踪以及代码级别的故障定位,实时识别    |
|        | 定位业务告警。                                               |
| 资源管理   | 主要建设资源配置和拓扑配置功能,提供业务资源的新增配置和系统拓扑的在线配置管理,实现业务应用系统、计    |
|        | 算机、服务器、网络及备品备件等各类软硬件资源和配置数据的整合和全生命周期管理,通过维护工具提升资源维    |
|        | 护效率,并关联拓扑提升资源可视化应用能力。                                 |
| 专项分析   | 提供专题分析内容展示,实现事务、服务和 SQL 等专题的监控分析,帮助管理员掌握业务系统的整体态势,辅助业 |
|        | 务系统的运营决策。                                             |
| 报表统计分析 | 提供应用健康度、应用性能分析和应用故障处理等维度报表统计分析。                       |
|        |                                                       |
| 系统管理   | 用于管理和维护 ZAPM 用户信息,用户角色和权限分配,管理和维护系统菜单,管理和维护机构信息、数据字典, |
|        | 提供系统的运行审计功能。                                          |

## 1.4 产品优势

本文为您介绍翼 IT 业务监控产品的产品优势。

#### ● 低消耗, 高效率

被跟踪的系统为跟踪所付出的系统资源代价小,对系统资源的消耗在 1%-3%之间,并具备逃生机制,若开启 该服务,当本身业务系统资源利用率超过阀值线时,将自动停止实时追踪,转入离线追踪,并提出预警。

### ● 低侵入性,足够透明

作为跟踪系统,侵入性是不可能不存在的,ZAPM 系统采用探针技术,只需要在启动服务中增加 JAR 包引用 即可,同时提供了针对多种环境的"一键部署"功能,对于开发者零感知、需要配合跟踪系统的近乎零配合即可完 成透明性监控部署工作。

#### ● 灵活的延展性

系统不会随着微服务和集群规模的扩大而使系统瘫痪,充分考虑到未来分布式服务的规模,能够自动评估现有 运行情况,横向扩展能力强,不停机无缝扩充接入规模。

#### ● 数据可视化和迅速反馈

系统将综合收集的数据通过构建直观的模型构建直观可视化的监控界面,并从跟踪数据收集、处理到结果的展现做到秒级快速响应,对系统的异常状况分析 3 秒内快速的完成定位并告警。

### ● 持续的监控

系统采用高可用 SOA 技术,具备智能融断,优雅停机等服务治理功能,保证 7x24 小时工作的,系统偶尔抖动的行为都能及时发现及预警。

## 1.5 应用场景

本文为您介绍翼 IT 业务监控产品的应用场景。

翼 IT 业务监控全面覆盖信息业务应用运行的所有场景,包括企业、政府、高校、医院等业务系统运行的所有场 景,提供全面的业务运行监控服务,保证业务应用稳定可靠的运行。

# 2、计费说明

### 2.1 计费模式

本文为您介绍翼 IT 业务监控产品的计费模式。

### 2.1.1 翼 IT 业务监控的计费方式是什么

翼 IT 业务监控分为按年订购和按需订购。

### 2.1.2 翼 IT 业务监控的价格

| 产品        | 形态   | 版本             | 功能                 | 标准资费(元/年)   |
|-----------|------|----------------|--------------------|-------------|
|           | 人工服务 | 翼 IT 业务监控 V1.0 | 翼 IT 业务监控软件        | 490000      |
|           | 形态   | 版本             | 功能                 | 标准资费(元/人/天) |
| 翼 IT 业务监控 | 人工服务 | 定制开发费用         | 提供定制开发服务           | 3500        |
|           | 人工服务 | 部署和运维费用        | 提供部署、安装、调试、运维的人工服务 | 1500        |

# 2.2 产品试用

本文为您介绍翼 IT 业务监控产品的试用规则。

不支持试用。

# 2.3 产品订购

本文为您介绍翼 IT 业务监控产品的订购渠道和订购方式。

### 2.3.1 翼 IT 业务监控的订购渠道

- 线上用户可在天翼云官网订购。
- 线下用户可联系客户经理订购。

### 2.3.2 如何订购翼 IT 业务监控

第一步:在天翼云商城搜索产品名称"翼 IT 业务监控",找到相关产品。

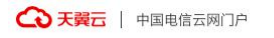

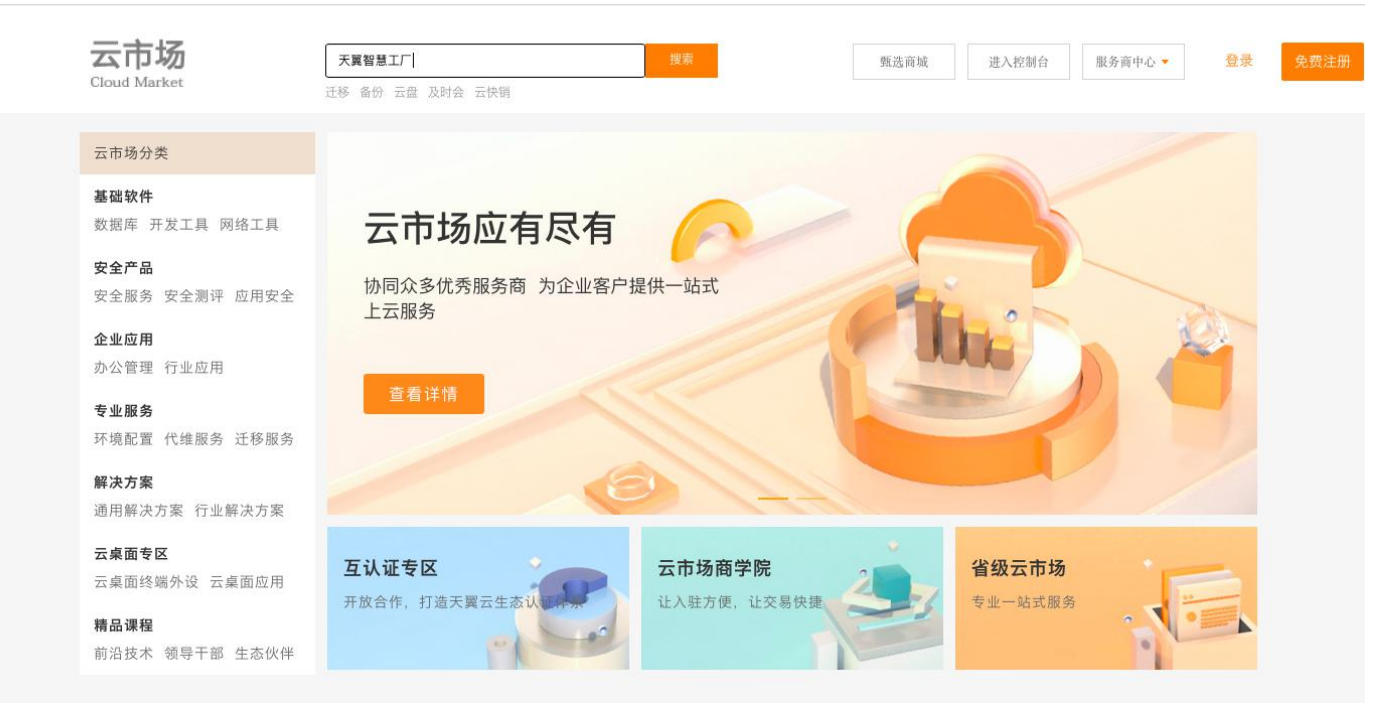

#### 第二步:根据客户自身需求选择商品规格进行购买,然后点击购买进入支付

| る 天翼 云                 | 中国电信云网门户          |                                                  |                                               |                                           |                                    |                            |                                    |       |
|------------------------|-------------------|--------------------------------------------------|-----------------------------------------------|-------------------------------------------|------------------------------------|----------------------------|------------------------------------|-------|
| 甄选商城<br>e Cloud Market | 行业应用 安全           | 企业管理 企业机                                         | 5公 云市场                                        |                                           |                                    |                            |                                    | 在此输入您 |
|                        | 甄选商城 > 行业应用       | 月 > 智慧工厂_生产                                      | *流程管理解决方                                      | <u>ş</u>                                  |                                    |                            |                                    |       |
|                        |                   | <b>繁选 智慧二</b><br>天翼智慧工厂面向<br>在生产计划排程。<br>底层实时数据, | <b>C厂_生产</b><br>向离散制造业的<br>、生产管理、质<br>为汽车零部件、 | <b>充程管理</b><br>数字化工厂全<br>量管理、设备<br>五金金属、装 | 解决方案<br>栈式解决方案<br>管理及供应链<br>语制造、电子 | ,通过云ME<br>场景的数字(<br>组装行业提伯 | S+ERP,聚焦工厂<br>七,结合采集设备<br>共数字化转型升… |       |
|                        |                   | 价格: ¥59<br>请登录查看价格及                              | )900.00                                       |                                           |                                    | 交付;                        | 方式: SAAS类<br>: 0                   |       |
|                        |                   | 版本:                                              | 人工服务                                          | 基础版                                       | PRO版                               | 旗舰版                        | 标准端口                               |       |
|                        |                   | 周期:                                              | 年                                             |                                           |                                    |                            |                                    |       |
|                        |                   | 周期数量:                                            | - 1                                           | + *                                       | 年 ( 最小起订数                          | :1)                        |                                    |       |
| 第二七,检                  | 李江典主造一字主          | 立即支付                                             | □ 我已阅读,理<br>立即购买                              | 解并接受 《天翼                                  | 云甄选商城产品で                           | 丁购协议》 及                    | 《中国电信天翼云用户                         | 协议》   |
| ホニッ: 悩ま                | <b>ミリキル</b> 医, 黒面 | ᄶᄢᄶ᠓                                             |                                               |                                           |                                    |                            |                                    |       |

| • < >                                                |                                   | 0                                  | <u></u>                    | market.ctyun.cn |        | C     |          |         | ④ ① + ःः                      |
|------------------------------------------------------|-----------------------------------|------------------------------------|----------------------------|-----------------|--------|-------|----------|---------|-------------------------------|
|                                                      | △ 中国电信天翼云市场-SSL VPN 堡垒            | è机 云迁移 云应用 等保测评 z                  | 安全                         |                 |        |       | → 无法打开页面 |         |                               |
| な 天黄 二 と な を お の た の の の の の の の の の の の の の の の の の | 則中心                               |                                    |                            |                 |        |       |          |         | 杨*兆 ~                         |
| 我的甄选                                                 | 订单列表 >订单详情                        |                                    |                            |                 |        |       |          |         | 取消订单                          |
| ▲ 我的工单                                               |                                   |                                    |                            |                 |        |       |          |         |                               |
| ・交付单                                                 | (¥) 支付                            | 寸订单                                |                            | ● 手动技           | 是交交付单  |       |          | 手动确认    | 交付单                           |
| ・退款单                                                 |                                   |                                    |                            |                 |        |       |          |         |                               |
| 我的订单                                                 | 订单编号: 567214090<br>订单创建时间: 2022-0 | 0783676416 订单<br>14-08 13:06:17 订单 | 类型:新购<br>更新时间:2022-04-08 1 | 交付单:<br>3:06:19 | 交付单未生成 |       |          |         |                               |
|                                                      | 子订单                               |                                    |                            |                 |        |       |          |         |                               |
|                                                      | 商品名称                              | 规格-周期                              | 交付方式                       | 周期数量            | 实例数量   | 单价    | 金额       | 待支      | 付金額                           |
|                                                      | 智慧工厂_生产流程<br>管理解决方案               | 版本:标准端口-年                          | SAAS                       | 1               | 1      | 2500元 | 2500元    | 2500    | 元                             |
|                                                      |                                   |                                    |                            |                 |        |       |          |         |                               |
|                                                      |                                   |                                    |                            |                 |        |       | 金        | 额: 2500 | △立即支付                         |
| • < >                                                |                                   | 0                                  |                            | 🔒 ctyun.cn      |        | C     |          |         | ⊕ <sup>⊥</sup> + <sup>□</sup> |
|                                                      | ◇ 山田市信平電号                         | 云网家户中心                             |                            |                 |        |       | ◇ 无法打开页面 |         |                               |
| 天翼云 節                                                | 里中心                               | n ann an All I - Chinain           | 搜索                         |                 | 中国站    | 费用订单  | 产品 工单    | 备案 合作   | 消息 😵                          |

| 订单管理   | 订单管理 - 云订单 > i                                              | 丁单详情 > 订单支付                                                                                |                                    |                        |                                      |                                                                                                    |
|--------|-------------------------------------------------------------|--------------------------------------------------------------------------------------------|------------------------------------|------------------------|--------------------------------------|----------------------------------------------------------------------------------------------------|
| ▼ 订单管理 | 订单号: 20220408                                               | 130618409293 产品类型:句质                                                                       | 期新购 创建时间:202                       | 22-04-08 13:06:19 更新时  | 间:2022-04-08 13:06:19                |                                                                                                    |
| 云订单    | 产品1 待支付                                                     | · · · · · · · · · · · · · · · · · · ·                                                      |                                    |                        |                                      | 2 500 00=                                                                                                    |
| 网订单    | 7 10 1 30 213                                               |                                                                                            |                                    |                        |                                      | 2,500.0076                                                                                                    |
| 历史订单   | 产品                                                          | 配置                                                                                         | 订购数量                               | 所属资源池                  | 周期                                   | 金额(元)                                                                                                    |
| 试用订单管理 | 甄选应用                                                        | 商品: undefined                                                                              | x 1                                |                        | 1年                                   | 2,500.00元                                                                                                    |
|        |                                                             |                                                                                            |                                    |                        |                                      | 费用合计: 2,500.00                                                                                                    |
|        |                                                             |                                                                                            |                                    |                        | 在现 计词法约计字目末分词                        | 电白线电 废止运去服务 丁语会                                                                                                    |
|        | 郑重提示: 对云主                                                   | 机的使用请遵循国家相关法律法规。                                                                           | 7规定,对于违反相关法律                       | 法规时行为,服务期将关闭服          | 第二级 计规固定法 正法法法                       |                                                                                                    |
|        | 郑重提示:对云主<br>款。弹性IP不支持                                       | 机的使用请遵循国家相关法律法规。<br>降级操作,购买时请慎重选择。                                                         | 2.规定,对于违反相关法律                      | <b>法规时</b> 行为,服务商将大闭服  | 另裔,并忧谓术决定定否大闭                        | 8.厂嘅亏,停止用有成另,不返赤                                                                                                    |
|        | 郑重提示:对云主<br>款。弹性IP不支持<br>1、支付订单请务必可<br>2、云市场订单不能/           | 机的使用请道简国家相关法律法规。<br>体级操作,购买时请慎重选择。<br>每认所有者已进行实名认证,如无,<br>吏用优惠券支付                          | 2.规定,对于违反相关法律<br>请点击 <u>立即实名认证</u> | 流规的行为。服务商将大闭敞          | 劳奋,并 <b>视</b> 情况决定走苦天闲,<br>          | ● 一一一一一一一一一一一一一一一一一一一一一一一一一一一一一一一一一一一一                                                                                                    |
|        | 郑重提示:对云主款,弹性IP不支持<br>1、支付订单请务必配<br>2、云市场订单不能<br>3、订单不支持同时   | 机的使用请逮德国家相关法律法规<br>降级操作,购买时请慎重选择。<br><mark>角认所有者已进行实名认证,如无,</mark><br>使用优惠券支付<br>使用代金券和优惠券 | 2规定,对于违反相关法律<br>请点击 <u>立即实名认证</u>  | 这双时行为,服务商校大团改          | 支付方式                                 | ●F報号,停止用有威劳,不延来<br>●预付费                                                                                                    |
|        | 郑重提示:对云主款、弹性IP不支持<br>1、支付订单请务必可<br>2、云市场订单不能(<br>3、订单不支持同时( | 机的使用请逮德国家相关法律法规。<br>降级操作,购买时请慎重选择。<br>角认所有者已进行实名认证,如无,<br>变用优惠券支付<br>变用代金券和优惠券             | . 规定,对于违反相关法律<br>请点击 <u>立即实名认证</u> | <b>法双时</b> 行为,服务局持大闭度  | 支付方式<br>账户余额支付(元)                    | <ul> <li>● 预付费</li> <li>予超示</li> <li>予可用账户余额</li> </ul>                                                                                                    |
|        | 郑重提示:对云主款。弹性IP不支持<br>1、支付订单请务必<br>2、云市场订单不能<br>3、订单不支持同时    | 机的使用请逮德国家相关法律法规。<br>降级操作,购买时请慎重选择。<br>角认所有者已进行实名认证,如无,<br>使用优惠券支付<br>使用代金券和优惠券             | , 规定,对于违反相关法律<br>请点击 <u>立即实名认证</u> | 这 <b>双时</b> 行为,服务局持大闭度 | 支付方式<br>账户余额支付(元)<br>代金券支付(元)        | <ul> <li>● 預付费</li> <li>① 預付费</li> <li>无可用账户余額</li> <li>最多只可支付 2,500.00元</li> </ul>                                                                                               |
|        | 郑重提示:对云主款、弹性IP不支持<br>1、支付订单请务必配<br>2、云市场订单不能<br>3、订单不支持同时f  | 机的使用请逮德国家相关法律法规。<br>降级操作,购买时请慎重选择。<br>角认所有者已进行实名认证,如无,<br>使用优惠券支付<br>使用代金券和优惠券             | ,规定,对于违反相关法律<br>请点击 <u>立即实名认证</u>  | <b>法派时</b> 行为,服务局持大闭度  | 支付方式<br>账户余额支付(元)<br>代金券支付(元)<br>优惠券 | <ul> <li>● 預付费</li> <li>元可用账户余額</li> <li>量多只可支付 2,500.00元</li> </ul>                                                                                                    |
|        | 郑重提示:对云主款、弹性IP不支持<br>1、支付订单请务必时<br>2、云市场订单不能付<br>3、订单不支持同时付 | 机的使用请逮德国家相关法律法规。<br>解极操作,购买时请慎重选择。<br>角认所有者已进行实名认证,如无,<br>吏用优惠券支付<br>吏用代金券和优惠券             | . 规定,对于违反相关法律<br>请点击 <u>立即实名认证</u> | <b>法</b> 流的行为,服务局持大闭度  | 支付方式<br>账户余额支付(元)<br>代金券支付(元)<br>优惠券 | <ul> <li>预付费</li> <li>无可用账户余额</li> <li>最多只可支付 2,500.00元</li> <li>暂不可用</li> <li>订单费用: + 2,500.00</li> </ul>                                                                        |
|        | 郑重提示:对云主款、弹性IP不支持<br>1、支付订单请务必相<br>2、云市场订单不能<br>3、订单不支持同时   | 机的使用请逮德国家相关法律法规。<br>降级操作,购买时请慎重选择。<br>角认所有者已进行实名认证,如无,<br>使用优惠券支付<br>使用代金券和优惠券             | ,规定,对于违反相关法律<br>请点击 <u>立即实名认证</u>  | <b>法派时</b> 行为,服务局持大闭度  | 支付方式<br>账户余额支付(元)<br>代金券支付(元)<br>优惠券 | <ul> <li>预付费</li> <li>无可用账户余额</li> <li>最多只可支付 2,500.00元</li> <li>暂不可用</li> <li>订单费用: + 2,500.00</li> <li>账户余额支付: - 0.00</li> </ul>                                                |
|        | 郑重提示:对云主教、弹性IP不支持<br>1、支付订单请务必<br>2、云市场订单不能<br>3、订单不支持同时    | 机的使用请遵循国家相关法律法规。<br>降级操作,购买时请慎重选择。<br>角认所有者已进行实名认证,如无,<br>使用优惠券支付<br>使用代金券和优惠券             | . 规定,对于违反相关法律<br>请点击 <u>立即实名认证</u> | <b>法派</b> 时行为,服务局持大闭度  | 支付方式<br>账户余额支付(元)<br>代金券支付(元)<br>优惠券 | <ul> <li>予報号,停正用有級号,不進来</li> <li>預付费</li> <li>充可用账户余額</li> <li>最多只可支付 2,500.00元</li> <li>留不可用</li> <li>订单费用: + 2,500.00</li> <li>账户余额支付: - 0.00</li> <li>代金券支付: - 0.00</li> </ul> |

| 第四     | 步:选择支付          | 方式,完成支付            |               |                   |                      |                     |                      |
|--------|-----------------|--------------------|---------------|-------------------|----------------------|---------------------|----------------------|
| É      | Safari浏览器 文件 编辑 | 显示 历史记录 书签 窗口      | 口 帮助          | •                 | 🗞 99+ 🔔 99+ 📿 25     |                     | 🖻 Q 🚍 💿 4月8日周五下午2:05 |
|        | • • < >         | 0                  |               | 🔒 ctyun.cn        |                      | C                   | ④ ① + 器              |
|        | △ 中国电信天         | 翼云-云网客户中心          | 310 424       | △ 中国电信天翼云-云网客户中心  |                      |                     | 中国电信天翼云-云网客户中心       |
| *      | 订单管理            | 订单管理 - 云订单 > 订单详   | 情 > 支付结果      |                   |                      |                     |                      |
| 8      | ▼ 订单管理          |                    |               | 📀 支付成             | 功 返回订单列表             |                     |                      |
| 2      | 云订单             |                    |               |                   |                      |                     |                      |
| •1     | 网订单             | 订单号: 2022040814011 | 2222865 产品类型: | 包周期新购 创建时间:2022-0 | 04-08 14:01:14 更新时间: | 2022-04-08 14:05:26 |                      |
| 8      | 历史订单<br>试用订单管理  | 产品1 开通中 查看         | 交付详情 进入甄选商编   | (用户中心             |                      |                     | 2,500.00元            |
| ଡ      |                 | 产品                 | 配置            | 订购数量              | 所属资源池                | 周期                  | 金额 (元)               |
| ©<br>~ |                 | 甄选应用               | 商品:智慧工厂       | x 1               | -                    | 1年                  | 2,500.00元            |
|        |                 |                    |               |                   |                      |                     | 费用合计: 2,500.00元      |
|        |                 |                    |               |                   |                      |                     | 支付方式: 预付费            |
|        |                 |                    |               |                   |                      |                     | 订单费用: + 2,500.00元    |
|        |                 |                    |               |                   |                      |                     | 账户余额支付: - 0.00元      |
|        |                 |                    |               |                   |                      |                     | 代金券支付: - 2,500.00元   |
|        |                 |                    |               |                   |                      |                     | 实际支付: 0.00元          |
|        |                 |                    |               |                   |                      |                     |                      |
|        |                 |                    |               |                   |                      |                     |                      |
|        |                 |                    |               |                   |                      |                     |                      |
|        |                 |                    |               |                   |                      |                     |                      |

# 2.4 产品续订

本文为您介绍翼 IT 业务监控产品的续订规则。

人工服务一次性交付产品不支持续订。

# 2.5 产品退订

本文为您介绍翼 IT 业务监控产品的退订规则。

人工服务一次性交付产品不支持退订。

# 2.6 规格变更

本文为您介绍翼 IT 业务监控产品的规则变更规则。

人工服务一次性交付产品不支持规格升级。

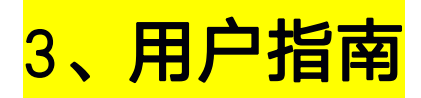

本文为您介绍翼 IT 业务监控产品的用户指南。

## 3.1 资源管理

首先添加要监控的应用系统及其底层支撑的相关资源,资源类型包括:应用系统、主机、数据库、中间件、Java 应用了,选择资源类型,所属单位、区域,填写资源名称、IP等信息,配置对应的协议采集(相关协议配置及监控 配置准备请联系专业实施技术人员)。

| 🖬 监控总院      |           |             |           |            |                                         |              |                    |             |          |      |
|-------------|-----------|-------------|-----------|------------|-----------------------------------------|--------------|--------------------|-------------|----------|------|
| ▲ 拓扑管理      |           | are seen of |           |            |                                         |              |                    | ×           |          |      |
| ■ 告警管理      | 1.2500511 | 资源类型        |           |            |                                         |              |                    |             |          |      |
| 8 (3)\$CH   | ()(ボグリスス  | taut        |           | - 21t      | +17                                     | dumste:      |                    |             |          | 13   |
| a2657 名分析   | 1         | JUVALLIN    | NO2D#     | 49507      | 7.01                                    | aurosce .    |                    |             | 所屬单位     | 所羅区域 |
| 用户体验感知      | 20        | *所属单位:      | 正学软件有限公司  | 8          |                                         | "资源名称        | 请输入资源名称            |             | 正學软件有限公司 | 公共区  |
| 「「「「」」      |           | *所属区域:      | 公共区       |            | Ŧ                                       | *台源状态:       | 在這                 | · ·         | 正學软件有限公司 | 公共区  |
| and a paper |           | *资源IP结口:    | 治源IP      |            | : ::::::::::::::::::::::::::::::::::::: | 投运日期:        | 请输入担运日期            | =           | 正學软件有限公司 | 公共区  |
|             |           | 南主机         | 选择        |            |                                         |              |                    |             | 正序软件有限公司 | 公共区  |
|             |           | 配置信息        |           |            |                                         |              |                    |             | 正寧软件有限公司 | 公共区  |
|             |           | SNMPINK     | SSHIbit J | DBCHNIX MM | IXINIR CLOUDI                           | NX WMIIINX @ | HTTPihk OpenAPlink | Telnetitvik | 正孚软件有限公司 | 公共区  |
|             |           | Socketink   |           |            |                                         |              |                    |             | 正孚软件有限公司 | 公共区  |
|             | < 1       | *首页地址:      | 清输入首页地址   |            |                                         | 登录信息:        | 请输入登录信息            |             |          |      |
|             |           |             |           |            | e.                                      | ¥ 8:3        | _                  |             |          |      |

● 添加主机

选择主机类型,添加应用服务器、数据库服务器等应用部署所需的服务器资源,目前支持 Windows、Linux 等类型(不同类型采集协议有所差别)。填写名称、品牌、型号、IP 等信息,选择 SNMP 协议、V2C 版本(根 据情况而定)、填写团体名、端口即可。Linux 类型也可以选择 SSH、Telnet 等方式采集。点击测试连接按 钮,可测试当前资源的连通情况。

|                             | 数据库中              | 间件主机                | 应用系统                                 |                                  |            |
|-----------------------------|-------------------|---------------------|--------------------------------------|----------------------------------|------------|
| *所属单位:                      | 正孚软件有限公司          |                     | *资源名称:                               | 请输入资源名称                          |            |
| *所属区域:                      | 公共区               | -                   | *品牌:                                 | Windows                          |            |
| *펠号;                        | Win2003           | ~                   | *资源状态:                               | 在运                               |            |
| 产品序列号:                      | 请输入产品序列号          |                     | *资源IP;                               | 请输入资源IP                          |            |
| 投运日期:                       | 请输入投运日期           | <b>#</b>            |                                      |                                  |            |
| 置信息<br>SNMPtwi<br>ockettbit | SSH协议JDBC≵<br>V2C | か议 JMX协议 CLOUD<br>マ | 协议 WMI协议<br>*SNMP团( <mark>名</mark> : | HTTP协议 OpenAPI协议 )<br>请输入SNMP团体名 | Telnet协议 〇 |
| *SNMP版本:                    |                   |                     |                                      |                                  |            |

添加数据库

选择数据库类型,添加应用数据库资源,目前支持的数据库类型包括: MySQL、Oracle、达梦、金仓、神通、瀚高等。填写名称、品牌、型号、IP、数据库连接端口等信息,选择 JDBC 协议,填写具备一定查询权限的数据库账号、密码、端口、实例名等信息。

| Java应用                                                  | 数据库                                                                                                   | 中间件                    | 主机             | 应用系统                         |                        |                 |
|---------------------------------------------------------|----------------------------------------------------------------------------------------------------|------------------------|----------------|------------------------------|------------------------|-----------------|
| *所属单位:                                                  | 正孚软件有限公司                                                                                              | 5                      |                | *资源名称:                       | 请输入资源名称                |                 |
| *所属区域:                                                  | 公共区                                                                                                   |                        | v              | *品牌:                         | Mysql                  |                 |
| *型号:                                                    | mysql-5.7                                                                                             |                        | v              | *资源状态:                       | 在运                     |                 |
|                                                         |                                                                                                    | -                      |                | *咨源IP·端口·                    | 资源IP                   | : 端口            |
| 产品序列号:                                                  | 请输入产品序列支                                                                                              | 3                      |                |                              |                        |                 |
| 产品序列号:<br>投运日期:                                         | 请输入产品序列专                                                                                              |                        | *              | 24/00/11 (3/0144)            |                        |                 |
| 产品序列号:<br>投运日期:<br>出置信息<br>SNMP协议<br>Socket协议           | 请输入产品序列4<br>请输入投运日期<br>SSH协议 〔<br>(<br>(<br>(<br>(<br>())))<br>(<br>()))<br>()))<br>()))<br>()))<br>( | ∍<br>) JDBC协议<br>) JMX | ∰<br>协议 ○CLOUD | かり、<br>かり、<br>WMI协议<br>*897日 | )HTTP协议 OpenAP         | l协议 (Telnet协议 ) |
| 产品序列号:<br>投运日期:<br>置信息<br>SNMP协议(<br>Socket协议<br>*用户账号: | 请输入产品序列4<br>清输入投运日期<br>SSH协议                                                                          | ∍<br>) JDBC协议<br>〕JMX: | 篇<br>协议 CLOUD  | bù WMI协议 (*密码:               | HTTP协议 OpenAP<br>请输入密码 | l协议 (Telnet协议 ) |

● 添加中间件

选择中间件类型,这里针对那些使用独立应用中间件部署的应用系统,不包括内嵌的中间件,目前可支持 Tomcat、Weblogic、东方通、金蝶等中间件。填写名称、品牌、型号、IP、JMX 连接端口等信息,选择 JMX 协议,填写 jmx 连接端口,若使用加密方式则需填写 jmx 密码。

|                              | 数据库 中                    | 间件 主机            | 应用系统           |                             |                  |
|------------------------------|--------------------------|------------------|----------------|-----------------------------|------------------|
| *所属单位:                       | 正孚软件有限公司                 |                  | *资源名称:         | 吉輸λ 溶源名称                    |                  |
| *所属区域:                       | 公共区                      | ~                | *品牌:           | Weblogic                    | v                |
| *펲号:                         | Weblogic 11g             | -                | *资源状态:         | 在运                          | Ţ                |
| 产品序列号:                       | 请输入产品序列号                 |                  | *资源IP:端口:      | 资源IP                        | : 端口             |
| 投运日期:                        | 请输入投运日期                  | <b>m</b>         |                |                             |                  |
| 印罟信自                         |                          |                  |                |                             |                  |
| SNMP协议<br>Socket协议           | SSH协议 JDBC协议             | ● JMX协议 (CLOUD协  | 议 🔵 WMI协议 🔵    | HTTP协议 OpenAPI协             | 议 () Telnet协议 () |
| SNMP协议<br>Socket协议<br>JMX账号: | SSH协议 JDBC协议<br>请输入JMX账号 | ● JMX协议 ○ CLOUD协 | 议 WMI协议 JMX密码: | HTTP协议 OpenAPI协<br>请输入JMX密码 | 议 () Telnet协议 () |

● 添加 Java 应用

选择 Java 应用类型,添加应用的各个微服务进程资源。填写名称、品牌、型号、IP、JMX 连接端口等信息,

选择 JMX 协议,填写 jmx 连接端口,若使用加密方式则需填写 jmx 密码。

|                              | 数据库      | 中间件        | 主机          | 应用系统                  |                           |        |
|------------------------------|----------|------------|-------------|-----------------------|---------------------------|--------|
| *所属单位:                       | 正孚软件有限公式 | 司          |             | *资源名称:                | 请输入资源名称                   |        |
| *所属区域:                       | 公共区      |            | Ŧ           | <mark>*</mark> 品牌:    | Java                      |        |
| *型号:                         | Java应用服务 |            | w           | *资源状态:                | 在运                        |        |
| 产品序列号:                       | 请输入产品序列  | 5          |             | <mark>*</mark> 宿主机IP: | 请选择宿主IP                   |        |
| 投运日期:                        | 请输入投运日期  |            | <b>#</b>    |                       |                           |        |
| 置信息                          | SSH协议 川  | DBC协议 💽 JN | IX协议 〇CLOUD | 协议 🔵 WMI协议 🔵          | HTTP协议 〇 OpenAPI协议 〇 Teln | et协议 🔵 |
| SNMP协议(<br>ocket协议           |          |            |             |                       |                           |        |
| SNMP协议(<br>ocket协议<br>JMX账号: | 请输入JMX账号 |            |             | JMX密码:                | 请输入JMX密码                  |        |

添加应用系统

选择应用系统类型,添加被监控的应用系统资源。填写名称、IP、端口等信息,选择宿主机,选择 HTTP

协议,首页地址。

| Java应用                                                                                                    | 数据库                                                 | 中间件        | 主机                   | 应用系统                       |                                       |           |
|----------------------------------------------------------------------------------------------------|-----------------------------------------------------|------------|----------------------|----------------------------|---------------------------------------|-----------|
| *所属单位:                                                                                                    | 正孚软件有限公司                                            | 0          |                      | *资源名称:                     | 请输入资源名称                               |           |
| *所属区域:                                                                                                    | 公共区                                                 |            | v                    | *资源状态:                     | 在运                                    |           |
| *咨询ID·迪口·                                                                                                    | 次河口                                                 |            |                      | 投运日期                       | <b>违</b> 输λ投运日期                       | 6         |
| aith and a faith and a faith | <sup>支床IP</sup><br>选择<br>SSH协议 JD                   | BC协议 ()JMX | ; 」」<br>(协议 CLOUD协议  | х () WMIIbix ()            | ) HTTP协议 OpenAPI协议 T                  | elnet协议 〇 |
| a主机:<br>宿主机:<br>了置信息<br>SNMP协议<br>Socket协议                                                                                                    | <sup>支」</sup> 选择<br>SSH协议 JD                        | ВС协议 〇 ЈМХ | ; y雨山<br>(协议 CLOUD协议 | х () WMIЊЮ ()              | )HTTP协议 OpenAPI协议 Te                  | elnet协议 〇 |
| attant 364<br>宿主机;<br>B置信息<br>SNMP协议(<br>Socket协议<br>*首页地址:                                                                                                    | 文                                                   | ВС协议       | ; ymL<br>(协议 CLOUD协议 | 2 WMI协议<br>登录信息:           | HTTP协议 OpenAPI协议 Te<br>请输入登录信息        | elnet协议 〇 |
| attain 30年<br>宿主机:<br>3000日<br>3000日<br>3000<br>3000<br>3000<br>30000<br>30000<br>3000<br>3000<br>3000<br>3000<br>3000<br>3000<br>30000<br>30000<br>30000<br>30000<br>30000<br>30000<br>30000<br>30000<br>30000<br>30000<br>30000<br>30000<br>30000<br>30000<br>30000<br>30000<br>30000<br>30000<br>30000<br>30000<br>3000<br>30000<br>30000<br>30000<br>30000<br>30000<br>30000<br>30000<br>30000<br>30000<br>30000<br>30000<br>30000<br>30000<br>30000<br>30000<br>30000<br>30000<br>30000<br>30000<br>30000<br>30000<br>30000<br>30000<br>30000<br>30000<br>3000000                                                                                                    | 武政 IP     送择     SSH 协议 JD     清输入首页地址     清输入监控URL | ВС协议 〇 ЈМХ | ; ymL<br>(协议 CLOUD协议 | 2 WMI协议<br>登录信息:<br>结果特征码: | HTTP协议<br>「Tel<br>清輸入登录信息<br>清輸入结果特征码 | elnet协议 〇 |

添加的资源列表如下:

|   |       |            |        |                 | Q综合面面         |      |          |      |
|---|-------|------------|--------|-----------------|---------------|------|----------|------|
|   | 20060 |            |        |                 |               |      |          |      |
|   | ● 新常  |            |        |                 |               |      |          |      |
|   |       | 资源名称       | 资源类型   | 型号              | 资源IP          | 监控状态 | 所属单位     | 所雇区制 |
| 2 |       | 监营3.0系统    | 应用系统   | 无               | 117.78.31.247 | 在這   | 正孚软件有限公司 | 公共区  |
|   |       | 数据库服务器     | 主机     | redhat7.0       | 49.4.11.132   | 在這   | 正孚软件有限公司 | 公共区  |
|   |       | 监管3.0数据库   | 数据库    | mysql-5.7       | 49.4.11.132   | 在這   | 正孚软件有限公司 | 公共区  |
|   |       | 公共服务       | Java应用 | javaapplication | 192.168.0.54  | 在运   | 正學软件有限公司 | 公共区  |
|   |       | 网关微服务      | Java应用 | javaapplication | 192.168.0.54  | 在這   | 正學软件有限公司 | 公共区  |
|   |       | 系统管理微服务    | Java应用 | javaapplication | 192.168.0.54  | 在运   | 正學軟件有限公司 | 公共区  |
|   |       | 监营3.0应用服务器 | 主むし    | redhat7.0       | 192.168.0.54  | 在运   | 正導軟件有限公司 | 公共区  |

#### 选择某个资源,列表下发展示资源配置信息和指标信息,点击编辑按钮,可修改资源配置信息:

| *所属单位:  | 正孚软件有限公司                                         | *资源名称:       | 数据库服务器            |  |
|---------|--------------------------------------------------|--------------|-------------------|--|
| *所属区域:  | 公共区 🗸                                            | *品牌:         | Linux             |  |
| *型号:    | Redhat7.0 ~                                      | *资源状态:       | 在运                |  |
| 投运日期:   | 请输入投运日期 🗎                                        | 产品序列号:       | 请输入产品序列号          |  |
| *资源IP:  | 49.4.11.132                                      |              |                   |  |
| 信息      |                                                  |              |                   |  |
| NMP协议   | ● SSH协议  JDBC协议  JMX协议  CLOUD协议  WMI协议  HTTP协议 ( | OpenAPI协议 ①1 | Telnet协议 Socket协议 |  |
| *SSH账号: | root                                             | *SSH密码:      | ••••••            |  |
|         |                                                  |              |                   |  |

点击指标信息 TAB 页,查看该资源的监控指标列表,每种类型的资源都内置了指标及其配置信息,点击列表中

的编辑按钮可修改指标采集频率,部分性能指标可配置指标告警阈值(注意:最好不要修改其他配置信息)。

|     | 监管  | 3.0应用服务器 | 修改指标     |         |    |         |      | ×        | 正孚软件有限公 | ;司 :   | 公共区      |
|-----|-----|----------|----------|---------|----|---------|------|----------|---------|--------|----------|
| 1   | > 1 | 到第 1 页 7 | Product. |         |    |         |      |          |         |        |          |
| 記置信 | 息   | 指标信息     | *指标代码:   | PROCESS |    | *指标名称:  | 进程信息 |          |         |        |          |
| ⊕ 新 | 增   | 回 删除     | 查询参数:    | 请输入查询参数 |    | *指标频率:  | 300  | (单位:秒/s) |         |        | 0        |
|     | 序号  | 指标名称     | 展示配置:    | 请输入展示配置 |    | 返回值类型:  | 集合   |          | 一般告察阈值  | 信息提醒阈值 | 操作       |
|     | 1   | 进程信息     | 指标单位:    | 请选择     | 3  | 指标初始单位: | 请选择  | ~        |         |        | <b>3</b> |
|     | 2   | CPU主频    | 告警类别:    | 性能      |    | 是否性能指标: | OFF) |          |         |        | ۲        |
|     | 3   | 系统描述     | 阈值设置:    | OFF)    |    |         |      |          |         |        | ۲        |
|     | 4   | 网络接口个数   |          |         | -  | _       |      |          |         |        | ۲        |
|     | 5   | 网络接口信息   |          |         | 保存 | 关闭      |      |          |         |        | ۲        |
|     | 6   | CPU核心数   |          |         |    |         |      |          |         |        | ۲        |
|     | 7   | 连通性      |          |         |    |         |      |          |         |        | ۲        |
|     | 8   | 内存剩余量    |          |         |    |         |      |          |         |        | ۲        |
|     | 9   | 磁盘总量     | 360      | 0       | 否  | 否       |      |          |         |        | ۲        |
|     | 10  | 连续运行时长   | 300      | )       | 否  | 否       |      |          |         |        | ۲        |

选择应用系统类型的资源--指标信息,点击用户体验配置按钮,为系统的业务请求、微服务调用、SQL 调用配

置响应时长阈值。该配置为后续慢事务、慢服务、慢 SOI 等专题分析及链路告警提供支撑。

|           | 资源名称       | 资源类型        | 型号                     |                   | 资源IP             |           | 监    | 控状态 | 所          | 雇单位                   | 所居   | 区域 |
|-----------|------------|-------------|------------------------|-------------------|------------------|-----------|------|-----|------------|-----------------------|------|----|
| <u> </u>  | 监管3.0系统    | 应用系统        | 无                      |                   | 117.78.31.24     | 7         |      | 在运  | 正孚彰        | 《件有限公司                | 公    | 共区 |
|           | 据库服务器      | 主机          | redhat7.0              |                   | 49.4.11.132      |           |      | 在运  | 正孚較        | 《件有限公司                | 公    | 共区 |
| 二 监       | 管3.0数据库    | 数据库         | 用户体验配置                 |                   |                  |           |      |     |            | × 限公司                 | 公    | 共区 |
|           | 公共服务       | Java应用      |                        |                   |                  |           |      |     |            | ~ 限公司                 | 公    | 共区 |
| <b></b>   | 网关微服务      | Java应用      | 提示:此配置为通用配置,将应用        | 于系统所有业务           | <b>导请求、微服务</b> 1 | 利用、SQL调用  | 目情况! |     |            | 限公司                   | 公    | 共区 |
|           | 充管理微服务     | Java应用      | 业务请求配置(指标・响应R          | 1 <del>14</del> ) |                  |           |      |     |            | 限公司                   | 公    | 共区 |
| 「」」「「「」」」 | 3.0应用服务器   | 主机          |                        | - 20              | 49/71 Sh         | an chile. |      | - 0 | 44.0% · 50 | 限公司                   | 公    | 共区 |
|           | 到第一1页 确定 ; | 共7条 10条/页 ❤ | uij/ <u>v</u> ≠≠46. >= | 30                | 单位. 化            | 啊/⊻1束。    | >=   | •   | 单位. 砂      |                       |      |    |
| 配置信息      | 指标信息业务配置   |             | 响应可接受: >               | 2                 | 单位:秒             | 响应正常:     | < =  | - 2 | 单位:秒       |                       |      |    |
| ⊕ 新増      | ◎ 用户体      | 验配置         | 微服务调用配置 (指标: 响应        | (时长)              |                  |           |      |     |            |                       |      | F  |
| 序号        | 指标名称       | 采集频率(s      | 响应异常:>=                | - 30              | 单位:秒             | 响应慢:      | >=   | - 8 | 单位:秒       | 信息                    | 提醒阈值 | 操作 |
| 1         | 连通性        | 60          |                        |                   |                  |           |      |     |            |                       |      | ۲  |
| 2         | 状态信息       | 300         | 响应可接受: >               | 2                 | 単位: 杉            | 聊应正常:     | <=   | 2   | 単位: 秒      |                       |      | ۲  |
|           |            |             | SQL调用配置(指标:响应时         | 长)                |                  |           |      |     |            |                       |      |    |
|           |            |             |                        | 1                 | 保存美的             | 重置        | ĺ.   |     |            |                       |      |    |
|           |            |             |                        |                   |                  |           |      |     |            | and the second second |      |    |

选择业务配置 TAB 页, 可以看到被监控系统的所有 URI, 运维人员可根据研发技术人员提供的信息, 对每个 URI

资源名称 资源类型 型号 资源IP 监控状态 所属单位 所属区域 监管3.0系统 应用系统 无 117.78.31.247 正孚软件有限公司 公共区 资源URI信息配置 数据库服务器 主机 正孚软件有限公司 公共区 数据库 监管3.0数据库 正孚软件有限公司 公共区 基础信息配置 公共服务 Java应用 資源URI: /sysSystemApp 正孚软件有限公司 公共区 \*资源名称: /sysSystemApp 网关微服务 Java应用 正孚软件有限公司 公共区 响应时长告警阈值配置 正孚软件有限公司 公共区 系统管理微服务 Java应用 监管3.0应用服务器 紧急告警阈值: 请选择 ms 正孚软件有限公司 公共区 主机 重要告警阈值: 请选择 到第 1 页 确定 共7条 10条/页 🗸 ms 1 一般告警阈值: 请选择 ms 配置信息 指标信息 信息提醒阈值: 请选择 ms 🗆 🍉 监管3.0系统 🕀 🖮 /sasprocessmgr 【资 确定 取消 - North / mdlReg /sysTree 序号 URI 操作 资源名称 /sysCopyright
/sysSestemApp 1 /sysSystemApp/findAppTreeSelect /sysSystemApp/findAppTreeSelect • (±) /mdlmgr /sysSystemApp/get /sysSystemApp/get 右键编辑 /sysSystemApp/page /sysSystemApp/page ۲ 🕒 /resUserOrgan 🗄 늘 /zuul 🗄 🐚 /zefu-portal-index

进行资源命名,方便运维人员理解 URI 的业务含义,同时针对比较重要的 url 可单独配置响应时长的告警阈值。

双击资源列表中的资源,可查看资源的监控详情,如主机监控详情页面如下:

| ·<br>事 正孚软件有限公司 | 资源的   | 3你: 数据库服务器                                                                                                    |                                           |                                                    |          |      |
|-----------------|-------|----------------------------------------------------------------------------------------------------|-------------------------------------------|----------------------------------------------------|----------|------|
| 1 늘 企业研发中心      | 3     | 资源总统 CPU 磁盘                                                                                                    | 网卡 进程 IO                                  |                                                    |          |      |
|                 | 资源列表  | 资源名称: 数据库服务器                                                                                                    | 型号: Redhat7.0                             | 创建日期: 2022-04-12 15:22:45                          |          | 1    |
|                 |       | 设备IP: 49.4.11.132                                                                                                    | 连通性: ●                                    | 连续运行时间: 199天18时46分34秒                              |          | 10   |
|                 |       | CPU利用率                                                                                                    | 内存利用率                                     | 磁盘利用率                                              | 所握单位     | 所崖区域 |
|                 |       | and the state of the state of t | and the second second                     | and and and and and and and and and and            | 正孚软件有限公司 | 公共区  |
|                 | 22    | 30 40 50 60 70                                                                                                    | 30 40 50 60 70                            | 30 40 50 60 70                                     | 正孚软件有限公司 | 公共区  |
|                 |       | 10 0% 90                                                                                                    | 10 82.08% 90                              | 5.72% 90                                           | 正學软件有限公司 | 公共区  |
|                 |       | E 0                                                                                                    | E 0 100 🛋                                 | E 0 100 🗳                                          | 正學软件有限公司 | 公共区  |
|                 |       | 指标一览                                                                                                    |                                           |                                                    | 正孚软件有限公司 | 公共区  |
|                 |       | 件能指标 基础信息 告察列表                                                                                                    |                                           |                                                    | 正孚软件有限公司 | 公共区  |
|                 | » 🔲 I |                                                                                                    |                                           |                                                    | 正学软件有限公司 | 公共区  |
|                 | < 1   | 法通知                                                                                                    | #in-                                      | 運通性(近12次)                                          |          |      |
|                 | -     | 内存剩余里                                                                                                    | 正常 1                                      | • • • • • • • • •                                  |          |      |
|                 | 配面信息  | 内存利用率                                                                                                    | 0 0.8                                     |                                                    |          |      |
|                 | 管理信   | 当前値                                                                                                    | 1 0.4-                                    |                                                    |          |      |
|                 | 45    | 采集时间                                                                                                    | 2022-04-12 15:26:30 0                     | 1 1 1 1 1 1 1 1 1 1 1 1 1 1 1 1 1 1 1              |          |      |
|                 | *1    | 超蓝千均与速半                                                                                                    | CALLS STATEMALL STATEMALL STATEMALL STATE | A TENANT DE ATENANT DE ANTENE DE ANTENE            |          |      |
|                 |       |                                                                                                    |                                           |                                                    |          |      |
|                 | 松运日期: | 清油入投运用版                                                                                                    |                                           | 产品库列号: 油油入产品成为石                                    |          |      |
|                 |       |                                                                                                    |                                           | CONTRACTOR AND AND AND AND AND AND AND AND AND AND |          |      |

#### 应用系统监控详情页面如下:

| ▶ 正孚软件有限公司   | 资源名称:监管   | 3.0系统                           |                 |                                                        | ×                                    |      |
|--------------|-----------|---------------------------------|-----------------|--------------------------------------------------------|--------------------------------------|------|
| ··· 늘 企业研发中心 | 資源信息      |                                 |                 |                                                        |                                      |      |
|              | 资源 资源名称:  | 监管3.0系统                         |                 | 资源状态 在這                                                |                                      |      |
|              | 监控地址:     | http://117.78.31.247/login.html | L.              | 连通性: ●                                                 |                                      |      |
|              | 所展单位:     | 正學软件有限公司                        |                 | 所屬区域: 公共区                                              | 所属单位                                 | 所握区域 |
|              | リックをな     | 业务系统性能监控                        |                 | E事软件有限公司                                               | 公共区                                  |      |
|              |           |                                 |                 |                                                        | E學软件有限公司                             | 公共区  |
|              |           | 66 38.33                        | 1290            | 15 0.01                                                | 6.71 E毕软件有限公司                        | 公共区  |
|              |           | 日访问量 学均响应时                      | 医 世界 医大明应时长     | 当日最大并发数 香虹量                                            | ···································· | 公共区  |
|              |           |                                 |                 | 错误率(近12次)                                              | EFF软件有限公司                            | 公共区  |
|              | □ 关联资源    | 生能                              | 单位:%            |                                                        | E学软件有限公司                             | 公共区  |
|              | » 🗌 主机    | 数据库 中间件                         | Java应用 6        |                                                        | E坚软件有限公司                             | 公共区  |
|              | 设备名       | ·<br>F ip地址 是否f                 | <b>吉田</b>       |                                                        |                                      |      |
|              | 配 监管3.0应用 | 192.168.0.54 .                  | 2022.04.02.02.0 | AUT 102.04.0 102.04.0 102.04.0 102.04.0 102.04.0 102.0 | 1022.0412                            |      |
|              | 数据本限      | 49.4.11.132                     |                 |                                                        |                                      |      |
|              | 1         |                                 | 15.51           | G 🗛 45.84%                                             | 9.34%                                |      |
|              |           |                                 | 内存大!            | 内存和用率                                                  | 磁盘利用率                                |      |
|              |           |                                 |                 |                                                        |                                      |      |
|              |           |                                 |                 |                                                        |                                      | 80   |
|              | 借主机: 1    | 92.168.0.54 49.4.11.132         |                 |                                                        |                                      |      |

## 3.2 监控配置

监控配置主要是对应用监控探针的使用方法进行说明,通过页面配置、下载探针的方式,简化用户对探针配置 文件的修改过程。

选择【监控配置】菜单,选择应用微服务架构(如监管系统为 springcloud 架构);填写数据接收端地址,默认为127.0.0.1:11800,这里与前面介绍的 zims-index 的部署位置以及 zims-receiver.yaml 配置中的 grpc 端口对应;选择关联的应用,点击下载探针按钮下载即可。

| 1)<br>FRIVET                 | 2<br>## |  |
|------------------------------|---------|--|
|                              |         |  |
| 一、选择应用微服务契约:                 |         |  |
| springcloud                  |         |  |
| 二、数据接收请地址:                   |         |  |
| IP:端口, 集群方式用英文逗号分隔           |         |  |
| 三、选择关联的应用(新应用请先在"资源配置"页面添加): |         |  |
| 监管3.0系统                      |         |  |
|                              |         |  |
| Ed. Scientistic De. 2010     |         |  |
| 五、选择对应的JDK,下载Java採针:         |         |  |
| jdk1.6-1.8 ▲下载原针             |         |  |
|                              |         |  |

# 3.3 监控总览

点击【监控总览】菜单,在页面左侧应用系统树,点击目标应用系统,页面右侧展示该系统应用性能评估报告。 主要是对监控应用的健康状况、性能进行综合评估,直观展示应用当前的健康度、资源可用性,以及是否存在响应 慢、响应异常的业务、服务、SQL 语句等。如下图所示:

| E     | ○ / 监控总策                  |                                                                                                    |                                              |                                  |                                |                                                        |                                         |                                   |
|-------|---------------------------|----------------------------------------------------------------------------------------------------|----------------------------------------------|----------------------------------|--------------------------------|--------------------------------------------------------|-----------------------------------------|-----------------------------------|
| 整控总策  | 应用系统                      |                                                                                                    |                                              |                                  |                                | 应用性能评估报告                                               |                                         |                                   |
| 石扑管理  | 0、请给入关键字                  |                                                                                                    |                                              |                                  |                                |                                                        |                                         | 此报告依据最近一天政策进行的                    |
| 5警管理  | 日 🖕 正學软件有限公司              |                                                                                                    |                                              |                                  |                                | 应用健康度                                                  |                                         | © 2022-07-13 10:43:20             |
| 的配置   |                           |                                                                                                    |                                              |                                  |                                | $\frown$                                               |                                         |                                   |
| 铺路分析  | ● 繁链2.0-CDSA<br>● 单应用监控系统 |                                                                                                    |                                              |                                  | (                              | - 系统状                                                  | iā: •                                   |                                   |
| 户体验感知 |                           |                                                                                                    |                                              |                                  |                                | 78.96分                                                 | :1.629 +                                |                                   |
| 拉配置   |                           |                                                                                                    |                                              |                                  |                                |                                                        | 1040(H)/J.01.07/J                       |                                   |
|       |                           | *                                                                                                    | 1                                            |                                  | T                              |                                                        |                                         |                                   |
|       |                           | and the second second se | 1000                                         | _                                |                                |                                                        |                                         |                                   |
|       |                           | ¥                                                                                                    | 可用性妄题                                        |                                  | 事务专题                           | 服务专题                                                   |                                         | SQL专题                             |
|       |                           | 0↑<br>资源不可用                                                                                                    | 可用性专题<br>主机<br>数据库<br>中间件<br>Java应用          | 0   2<br>0   1<br>0   0<br>0   3 | #約分類<br>へい病应便:0↑<br>遊 病应异素:0↑  | 105号型<br>の 端立要1へ<br>道 嶋立男素のへ<br>軍 住朝风絵のへ               | (1) 晚过<br>(1) 晚过3                       | sqi <del>62</del><br>≘0∧<br>≑≭.0∧ |
|       |                           | 0↑<br>资源不可用                                                                                                    | 可用性安整<br>主机<br>数据库<br>中间件<br>Java应用          | 0   2<br>0   1<br>0   0<br>0   3 | #25考想<br>∩ 端空後①↑<br>並 端空异葉①↑   | 総称分類<br>(小 病症使患1.1.4<br>道 病症用素0.0.4<br>(学)性類現象0.4      | ∩                                       | SQL€##<br>₽.0↑<br>₽#:0↑           |
|       |                           | 0个<br>资源不可用                                                                                                    | 0)用 <b>社专数</b><br>主机<br>数据库<br>中间件<br>Java应用 | 0   2<br>0   1<br>0   0<br>0   3 | #26号篇<br>○ 曲広後①↑<br>前: 曲広男集:①↑ |                                                        | ∩ 晚盘<br>谜 晚盘3                           | ऽदा-#8<br>20↑<br>##:0↑            |
|       |                           | 0↑<br>資源不可用<br>基础资源                                                                                                    | 0月社寺数<br>主机<br>数周本<br>中间件<br>Java©用          | 0   2<br>0   1<br>0   0<br>0   3 | <b>年約5回</b><br>← 約回第0-↑<br>    | 1969年<br>(小商店業-11-<br>道 由意用来O-1-<br>団 由型の山O-1-<br>何間分析 | (1) 病 <u>位</u><br>(1) 病 <u>位</u><br>(1) | SQL号器<br>此①小<br>日本①小              |

可用性专题:【监控总览】中点击可用性专题,可下钻查看应用系统所有关联的底层资源可用性。如下图所示:

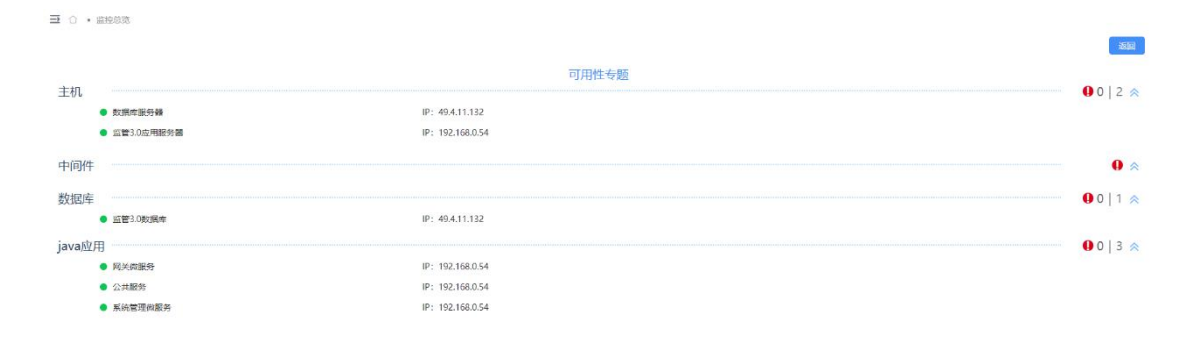

事务专题:【监控总览】中点击事务专题,可查看系统中响应慢、响应异常的业务请求列表,如下图所示:

∃ 0 · \$\$\$\$\$\$\$

|                                                                                  |                  | 事务也              | 专题                             |                      |                       |        |
|----------------------------------------------------------------------------------|------------------|------------------|--------------------------------|----------------------|-----------------------|--------|
| (h) 221个<br><sup>李务色数</sup>                                                      | 1018次<br>率約请求息次数 | C 43ms<br>平均间应时间 | (读) <mark>0次</mark><br>李彤遗本明应便 | (1)<br>48次<br>李乐金末丹元 | (日) <b>79</b><br>最高并发 | 1      |
| 列表                                                                               |                  |                  | 事务请求URL: 请输入                   | Λ.                   |                       |        |
|                                                                                  |                  |                  |                                |                      | 〇病应情                  | • 响应异常 |
| 爭务请求URL                                                                          |                  | 请求异常次数 💠         |                                | 请求次数 ≑               |                       | 操作     |
| /actuator/health                                                                 |                  | 3次               |                                | 9次                   |                       | 全链路分析  |
|                                                                                  |                  |                  |                                | 16次                  |                       | 全错路分析  |
| /sasmgr/statisticsAnalysis/selectReportNumAll                                    |                  | 1622             |                                |                      |                       |        |
| /sasmgr/statisticsAnalysis/selectReportNumAll<br>/sysmgr/sysApp/getSaTypeAppTree |                  | 16次<br>4次        |                                | 11次                  |                       | 全链路分析  |

针对慢和异常的链路,点击全链路分析按钮,可以查看链路的完整调用详情,异常节点还可以下钻查看异常信

#### 息,方便运维和研发人员排查问题。

| ●         ●         ●         ●         ●         ●         ●         ●         ●         ●         ●         ●         ●         ●         ●         ●         ●         ●         ●         ●         ●         ●         ●         ●         ●         ●         ●         ●         ●         ●         ●         ●         ●         ●         ●         ●         ●         ●         ●         ●         ●         ●         ●         ●         ●         ●         ●         ●         ●         ●         ●         ●         ●         ●         ●         ●         ●         ●         ●         ●         ●         ●         ●         ●         ●         ●         ●         ●         ●         ●         ●         ●         ●         ●         ●         ●         ●         ●         ●         ●         ●         ●         ●         ●         ●         ●         ●         ●         ●         ●         ●         ●         ●         ●         ●         ●         ●         ●         ●         ●         ●         ●         ●         ●         ●         ●         ●                                                                                                            |                                               | 全链路分析                   |         |              |                   |                          |         | ×             | · · · · · · · · · · · · · · · · · · · |
|----------------------------------------------------------------------------------------------------|-----------------------------------------------|-------------------------|---------|--------------|-------------------|--------------------------|---------|---------------|---------------------------------------|
|                                                                                                    |                                               | 请求时间                    | 调用信息    |              |                   |                          |         |               |                                       |
| ●         ●         ●         ●         ●         ●         ●         ●         ●         ●         ●         ●         ●         ●         ●         ●         ●         ●         ●         ●         ●         ●         ●         ●         ●         ●         ●         ●         ●         ●         ●         ●         ●         ●         ●         ●         ●         ●         ●         ●         ●         ●         ●         ●         ●         ●         ●         ●         ●         ●         ●         ●         ●         ●         ●         ●         ●         ●         ●         ●         ●         ●         ●         ●         ●         ●         ●         ●         ●         ●         ●         ●         ●         ●         ●         ●         ●         ●         ●         ●         ●         ●         ●         ●         ●         ●         ●         ●         ●         ●         ●         ●         ●         ●         ●         ●         ●         ●         ●         ●         ●         ●         ●         ●         ●         ●         ●                                                                                                            | ○ 221▲                                        | 2022-04-12 14:18:42.292 | 请求URI:  | /sasmgr/stat | isticsAnalysis/se | ectReportNumAll          |         | ~ 70          |                                       |
| 2022-04-12 14:1837.027         LEBHR:         LEBHR:         L           9/2         2022-04-12 14:12324264         (CEBIR? #LS4)         Image: Second Second                                                                  | 「山」を発き数                                       |                         | 所属单位:   | 正孚软件有限       | 公司                |                          |         |               | 进发量                                   |
| PRE         2022-04-12 1412324264         PEREINF         PEREINF                                                                                                    |                                               | 2022-04-12 14:18:37.027 | 响应时长:   | 12ms         |                   | 是否异                      | 席: 是    |               |                                       |
| 2022-04-12 14:1225923         0.0000         0.0000         0.0000         0.0000         0.0000         0.0000         0.0000         0.0000         0.0000         0.0000         0.0000         0.0000         0.0000         0.0000         0.0000         0.0000         0.0000         0.0000         0.0000         0.0000         0.0000         0.0000         0.0000         0.0000         0.0000         0.0000         0.0000         0.0000         0.0000         0.0000         0.0000         0.0000         0.0000         0.0000         0.0000         0.0000         0.0000         0.0000         0.0000         0.0000         0.0000         0.0000         0.0000         0.0000         0.0000         0.0000         0.0000         0.0000         0.0000         0.0000         0.0000         0.0000         0.0000         0.0000         0.0000         0.0000         0.0000         0.0000         0.0000         0.0000         0.0000         0.0000         0.0000         0.0000         0.0000         0.0000         0.0000         0.0000         0.0000         0.0000         0.0000         0.0000         0.0000         0.0000         0.0000         0.0000         0.0000         0.0000         0.0000         0.0000         0.0000         0.0000         0.00000                                                                                                    | 列表                                            | 2022-04-12 14:12:34.264 | 代码运行    | 相关sql 全      | 道路情况              |                          |         | <b>主王</b>     |                                       |
| HSB/BXPURL<br>/stuator/health         2022-04-12 14:10:15/769         Implement of the state of the state of t |                                               | 2022-04-12 14:12:25.923 |         | 1.14         | 20                |                          |         | 〇 <b>明</b> 应的 | • • • • • • • • • • • • • • • • • • • |
| /atuato/health         2022-04-12 14:10:09:000         12/20%         98880           /ssmmg//stafbil/stafbil/staf                                       | 事务请求URL                                       | 2022-04-12 14:10:15.769 |         |              | 用户                |                          |         |               | 操作                                    |
| //samg//statistickalu/six/sectReportNumAll         2022-04-12 14:10:09:908         Image: sect sect sect sect sect sect sect sect                                                                                                    | /actuator/health                              |                         | -       |              | 12ms              |                          |         |               | 全链路分析                                 |
| /ysmg//ysAppl/tetaTypeAppTree         2022-04-12 14:04:31:553         W107/28 312/47         0ms         0ms                                                                                                    | /sasmgr/statisticsAnalysis/selectReportNumAll | 2022-04-12 14:10:09.908 |         |              |                   |                          |         |               | 全链路分析                                 |
| /sysmg/sysAppThene/getUserAppTheme         2022-04-12 14:04:24:312         0ms         0ms         0ms         1ms         9222-04-12 14:04:24:312           2022-04-12 13:50:10.125         HYSTRIX         Redis         127.00.1:16379         HYSTRIX         127.00.1:16379                                                                                                    | /sysmgr/sysApp/getSaTypeAppTree               | 2022-04-12 14:04:31.553 |         | 11           | 7.78.31.247       |                          |         |               | 全销路分析                                 |
| 2022-04-12 13:50:10.125         HYSTRIX         Redis         HYSTRIX           2022-04-12 13:50:05:537         127:00.1:16379         117:00.1:16379                                                                                                    | /sysmgr/sysAppTheme/getUserAppTheme           | 2022-04-12 14:04:24.312 |         | Oms          | 0ms               | 0ms                      | 1ms     |               | 全時路分析                                 |
| 2022-04-12 13:50:05:537                                                                                                    |                                               | 2022-04-12 13:50:10.125 | HYSTRIX |              | Redis             | Redis<br>127.0.0.1:16379 | HYSTRIX |               |                                       |
|                                                                                                    |                                               | 2022-04-12 13:50:05.537 |         |              |                   |                          |         |               |                                       |

**服务专题:**【监控总览】中点击服务专题,可查看系统中响应慢、响应异常的微服务列表,如图所示:

| 14个服务电数                                                | 4680次<br>服務調用次数      | C 16ms<br>平均明应时间    | ○○○○○○○○○○○○○○○○○○○○○○○○○○○○○○○○○○○○ |                     | 0次         |
|--------------------------------------------------------|----------------------|---------------------|--------------------------------------|---------------------|------------|
| ŧ                                                      |                      |                     | 服95:                                 | 请输入                 | 10 重要      |
| R.                                                     |                      |                     |                                      | ● 响应慢               | ○ 畹应异常 ○ 性 |
|                                                        |                      |                     |                                      |                     |            |
| 服务名                                                    | 慢响应平均时长 ⇔            | 慢响应次数               | 0                                    | 调用次数 ⇔              | 操作         |
| 服务名<br>m.zefu.zlink.services.schedule.XxlJobLogService | 體轉處平均翻长 ⇒<br>668ms   | 優峭 <u>ぬ次数</u><br>2次 | •                                    | <b>调用次数</b> ↔<br>2次 | 腰的         |
| 服务名<br>n.zefu.zlink.services.schedule.XxIJobLogService | 惯制应律均图长 ◎<br>668ms   | <b>管明函次数</b><br>2次  | •                                    | <b>调用次数</b> ©<br>2次 | · 腰()      |
| 服务名<br>.zefu.zlink.services.schedule.XxIJobLogService  | 惯响应平均图长 ◎<br>668ms   | <b>管明函次数</b><br>2次  | •                                    | <b>调用次数 ⇔</b><br>2次 | 18:55 1    |
| 服务名<br>n.zefu.zlink.services.schedule.XxUobLogService  | 情報成译¥30對长。●<br>668ms | <b>授明成次数</b><br>2次  | •                                    | <b>调用次数 ◎</b><br>2次 | <b>₩</b>   |

针对响应慢和响应异常的服务,可以下钻分析,查看服务关联链路,服务关联的 Java 应用资源的性能信息,如

图所示:

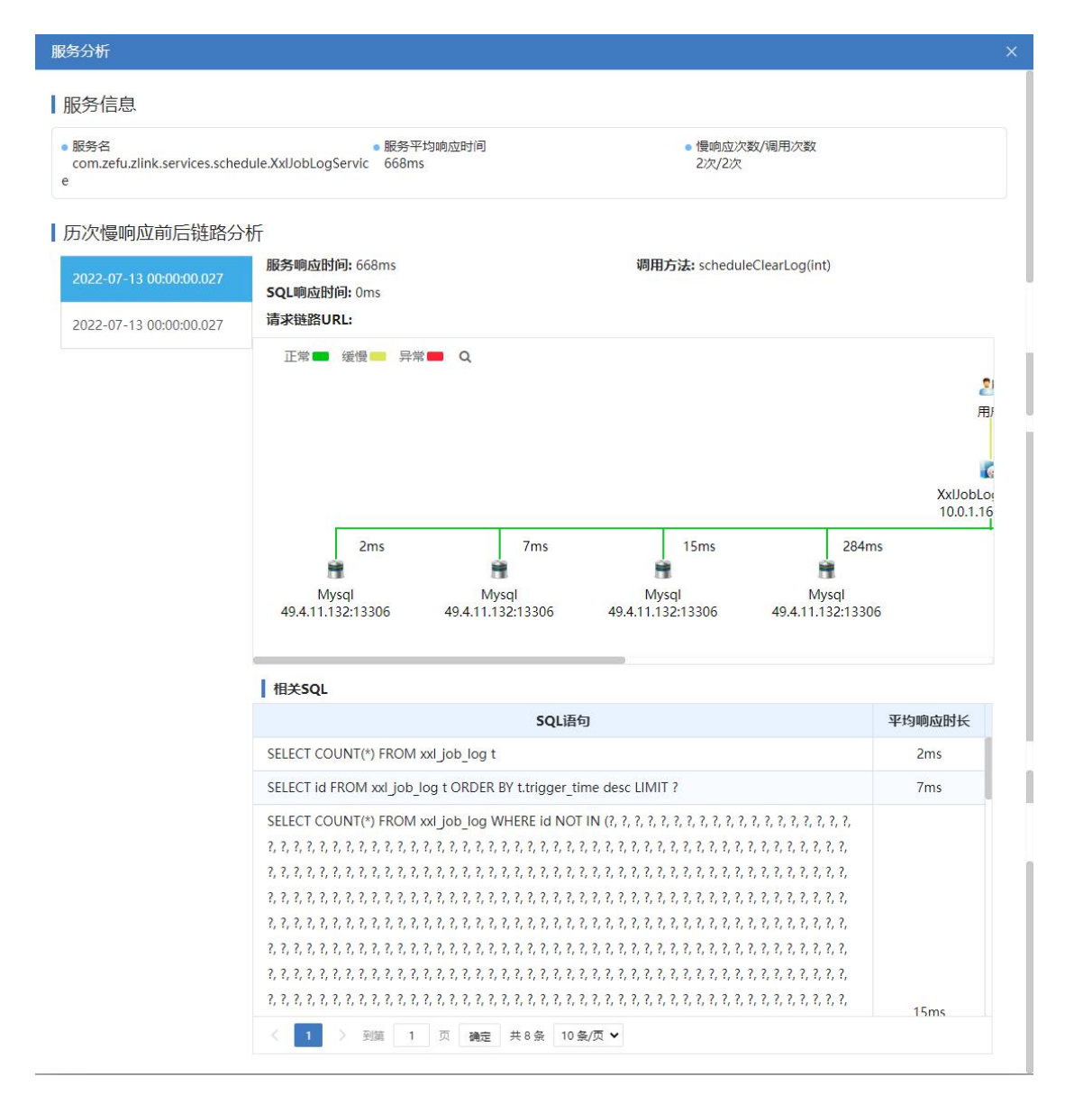

SOL 专题:【监控总览】中点击 SOL 专题,可查看系统中响应慢、响应异常的 SOL 列表,如图所示:

|                                                                                                    | SQL专题     |                   |           |                     |
|----------------------------------------------------------------------------------------------------|-----------|-------------------|-----------|---------------------|
| SQL调用次数                                                                                                    | 平均响应时间    | SQL响应慢次           | "数        | SQL异常次数             |
| <b>44</b> <sub>次</sub>                                                                                          | 44 ms     | 44 次              |           | 44 次                |
| 列表                                                                                                    |           | S                 | QL语句  清绪入 | 查询重置                |
| SQL语句 🔶                                                                                                    | 慢响应平均时长 🔷 | 慢响应次数 🔶           | 调用次数 🔶    | SQL响应慢 OSQL异常<br>操作 |
| select * from emp e where e.hiredate                                                                            | 8000ms    | 14次               | 144次      | SQL分析               |
| select * from `user_notExist' where id=0#                                                                       | 7900ms    | 12次               | 144次      | SQL分析               |
| select sum(field1) as sumvalue from table1                                                                      | 7700ms    | 10次               | 144次      | SQL分析               |
| select avg(field1) as avgvalue from table1                                                                      | 6600ms    | 9次                | 144次      | SQL分析               |
| select max(field1) as masvalue from table1                                                                      | 7700ms    | 8次                | 144次      | SQL分析               |
| select min(field1) as minvalue from table1                                                                      | 5500ms    | 7次                | 144次      | SQL分析               |
| and at the second second second second second second second second second second second second second second se | 7700ms    | 6 <sup>1</sup> /2 | 144)7     | SOL分析               |

针对响应慢和响应异常的 SOL,可以下钻分析,查看 SOL 关联链路,以及关联的数据库信息,如图所示:

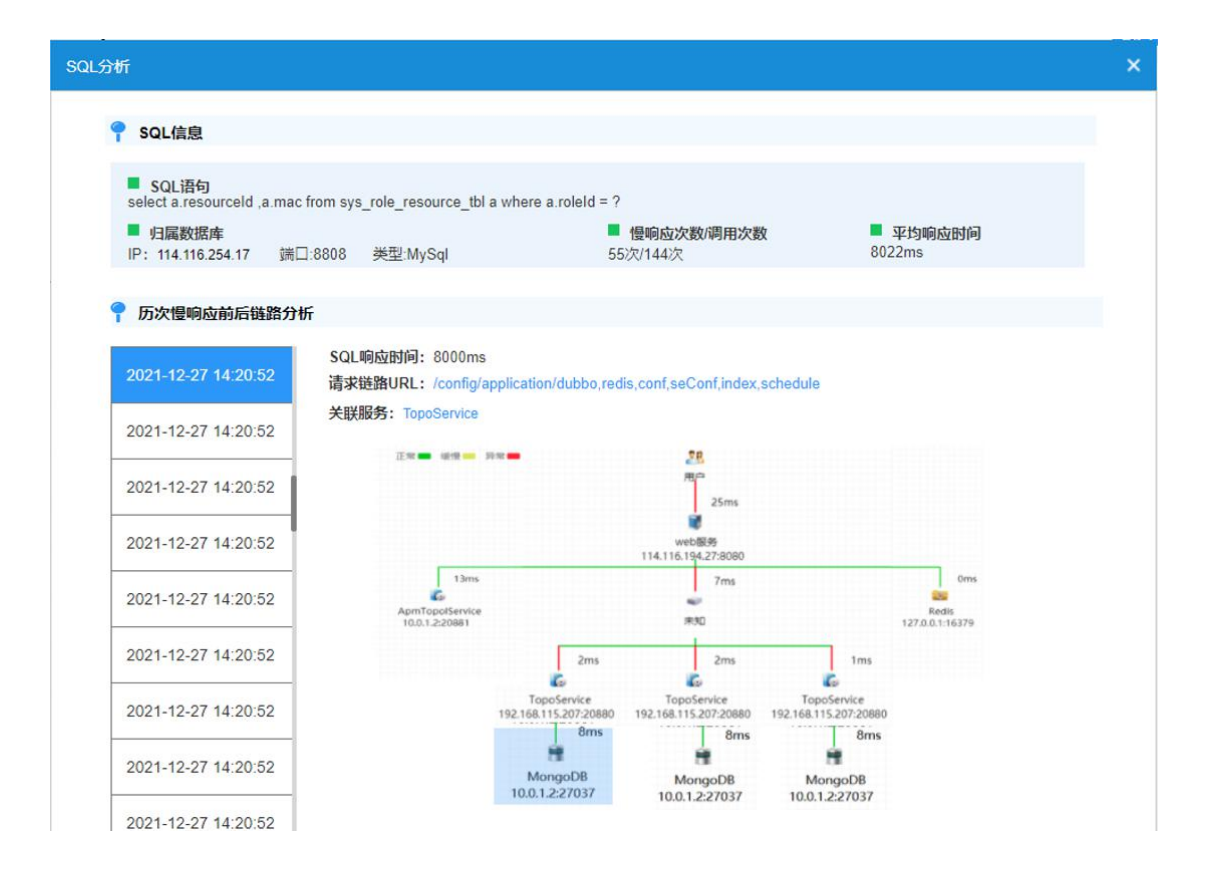

# 3.4 全链路分析

选择【全链路分析】菜单,查看系统所有链路请求,默认显示当天的业务请求链路。提供链路的平均响应时长、 调用数、错误数、请求时间等不同维度查看链路列表。

| や泉肉         | 请求URI: 请求URI  | 开始时间: 2022-04-12 00:00:00                                    | 「請來时间: 202」  | 2-04-12 23:59:59        |
|-------------|---------------|--------------------------------------------------------------|--------------|-------------------------|
| 0、请输入关键字    |               |                                                              |              |                         |
| ■ 正學软件有限公司  |               | 2004 - 22.5                                                  |              |                         |
| - 🔒 监管3.0系统 | 平均响应时长 调用数 错误 | 故 请求时间                                                       |              |                         |
|             | 系统名称          | uri                                                          | 平均响应时长(ms) 🌣 | 最近请求时间                  |
|             | 监管3.0系统       | /actuator/health                                             | 820.78       | 2022-04-12 13:47:11.127 |
|             | 监管3.0系统       | /login/                                                      | 332.31       | 2022-04-12 17:12:58.946 |
|             | > 监管3.0系统     | /sysmgr/sysMenuButton/page                                   | 290.72       | 2022-04-12 14:04:43.092 |
|             | 监管3.0系统       | /zims/zefu-portal-index/appOverview/loadBusException.do      | 192.40       | 2022-04-12 17:00:40.625 |
|             | 监管3.0系统       | /sysmgr/sysApp/getSaTypeAppTree                              | 115.38       | 2022-04-12 14:04:39.084 |
|             | 监管3.0系统       | /zims/zefu-portal-index/fullLink/loadUriDataByPage.do        | 107.13       | 2022-04-12 16:35:26.228 |
|             | 监管3.0系统       | /zims/zefu-portal-index/alarmManage/getAlarmBaseData.do      | 95.00        | 2022-04-12 16:44:07.254 |
|             | 监管3.0系统       | /zims/zefu-portal-index/deviceDetails/getProcessList.do      | 93.00        | 2022-04-12 16:17:46.628 |
|             | 监管3.0系统       | /zims/zefu-portal-index/alarmManage/getAlarmInfoToEcharts.do | 91.50        | 2022-04-12 16:38:07.177 |
|             | 监营3.0系统       | /sysmgr/sysTenant/page                                       | 86.00        | 2022-04-12 14:10:19.502 |
|             |               |                                                              |              |                         |

通过双击下钻,可查看链路的历史调用详情,包括各节点的耗时、SQL 耗时、代码耗时占比,针对异常节点还 可以下钻查看异常堆栈信息。

| や黒肉                                                                                                    | 请求UI                                  | 调用详情                                                                                                    |                                                                                                    |                                                                                                    |                                                                                                    |                                                                                                    |                                                                | × 2-04-12 23:59:59                                                                                                    |
|----------------------------------------------------------------------------------------------------|---------------------------------------|----------------------------------------------------------------------------------------------------|----------------------------------------------------------------------------------------------------|----------------------------------------------------------------------------------------------------|----------------------------------------------------------------------------------------------------|----------------------------------------------------------------------------------------------------|----------------------------------------------------------------|----------------------------------------------------------------------------------------------------|
| 0、请输入关键字                                                                                                    |                                       | 清求时间                                                                                                    |                                                                                                    | 调用信息                                                                                                    |                                                                                                    |                                                                                                    |                                                                | -                                                                                                    |
|                                                                                                    |                                       | 1 Hellowalley                                                                                                    |                                                                                                    | 请求URI: /sysmgr/sysMenuButton                                                                                                    | /page                                                                                                    |                                                                                                    |                                                                |                                                                                                    |
| 企业研发中心                                                                                                    | 平均                                    | 2022-04-12                                                                                                    | 14:04:43.092                                                                                                    | 所属单位: 正學软件有限公司                                                                                                    |                                                                                                    |                                                                                                    |                                                                |                                                                                                    |
|                                                                                                    |                                       | 2022-04-12                                                                                                    | ! 13:58:41.593                                                                                                    | 响应时长: 22ms                                                                                                    |                                                                                                    | 是否异常:                                                                                                    | 否                                                              |                                                                                                    |
|                                                                                                    |                                       | 2022-04-12                                                                                                    | 2 13:58:40.699                                                                                                    | 代码运行 相关sql 全链路信况                                                                                                    |                                                                                                    |                                                                                                    |                                                                | 最近请求时间                                                                                                    |
|                                                                                                    |                                       | 2022 04 12                                                                                                    | 1258-00 104                                                                                                    | (Annual ) instead, meaninglass                                                                                                    |                                                                                                    |                                                                                                    |                                                                | 2022-04-12 13:47:11.127                                                                                                    |
|                                                                                                    | 10000                                 | 2022-04-12                                                                                                    | 15.50.00.194                                                                                                    | 正常 ■ 蜜園 — 异常 ■ Q                                                                                                    |                                                                                                    |                                                                                                    |                                                                | 2022-04-12 17:12:58.946                                                                                                    |
|                                                                                                    | >                                     | 2022-04-12                                                                                                    | 13:57:59.032                                                                                                    |                                                                                                    | 2                                                                                                    | 8                                                                                                    |                                                                | 2022-04-12 14:04:43.092                                                                                                    |
|                                                                                                    |                                       | 2022-04-12                                                                                                    | 13:56:42.674                                                                                                    |                                                                                                    | 甩                                                                                                    |                                                                                                    |                                                                | 2022-04-12 17:00:40.625                                                                                                    |
|                                                                                                    |                                       |                                                                                                    |                                                                                                    |                                                                                                    |                                                                                                    | 22ms                                                                                                    |                                                                | 2022-04-12 14:04:39.084                                                                                                    |
|                                                                                                    |                                       | 2022-04-12                                                                                                    | 13:56:41.733                                                                                                    |                                                                                                    | web                                                                                                    | 服务                                                                                                    |                                                                | 2022-04-12 16:35:26.228                                                                                                    |
|                                                                                                    | _                                     | 2022-04-12                                                                                                    | 13:55:47.069                                                                                                    | 1 1 1 1 1 1 1 1 1 1 1 1 1 1 1 1 1 1 1                                                                                                    | 117.78                                                                                                    | .31.247                                                                                                    | 1.000                                                          | 2022-04-12 16:44:07.254                                                                                                    |
|                                                                                                    |                                       | 2022-04-12                                                                                                    | 13:55:46.721                                                                                                    | - 6ms 0n                                                                                                    | 15                                                                                                    |                                                                                                    | Oms                                                            | 2022-04-12 16:17:46.628                                                                                                    |
|                                                                                                    |                                       |                                                                                                    |                                                                                                    | web服务 Redis                                                                                                    |                                                                                                    |                                                                                                    | Redis                                                          | 2022-04-12 16:38:07.177                                                                                                    |
| <ul> <li>○ ● 全链路分析</li> </ul>                                                                                              |                                       |                                                                                                    |                                                                                                    |                                                                                                    |                                                                                                    |                                                                                                    |                                                                |                                                                                                    |
| ☆ • 全磁路分析                                                                                                    |                                       | 20102324.85                                                                                                    | -tt - Jon Mil                                                                                                    |                                                                                                    |                                                                                                    |                                                                                                    |                                                                |                                                                                                    |
| ○ • 全磁路分析<br>5点树                                                                                                    | 南来山                                   | 调用详情                                                                                                    | 节点详情                                                                                                    |                                                                                                    | 24.81                                                                                                    | 08                                                                                                    | ×                                                              | × 204-12235959                                                                                                    |
| <ul> <li>全磁器分析</li> <li>方点树</li> <li>商输入关键字</li> </ul>                                                                     | 请求U                                   | 调用详情<br>  请求时(                                                                                                    | 节点评情<br>节点名:                                                                                                    | Mysql/JDBI/PreparedStatement/executeQuery                                                                                                    | 类型:<br>;;;;;;;;;;;;;;;;;;;;;;;;;;;;;;;;;;;;                                                                                                    | DB                                                                                                    | ×                                                              | × 204-12 235959                                                                                                    |
| ○ ◆金根路分析<br>方式例<br>道能入关键字<br>正序教师有限公司<br>正学教师有限公司                                                                          | 请求U                                   | 调用详情<br>  请求时1<br>2022-04-                                                                                                    | 节点详情<br>节点名:<br>节点详美:<br>物点评美:                                                                                                    | Mysql/JDBI/PreparedStatement/executeQuery<br>Mysql                                                                                                    | 类型:<br>ip端口:                                                                                                    | DB<br>49.4.11.132:132                                                                                                    | ×                                                              | × 204-12 235959                                                                                                    |
| <ul> <li>● 金額務分析</li> <li>         ・金額務分析         ・<br/>・<br/>・</li></ul>                                                  | · · · · · · · · · · · · · · · · · · · | 调用详情<br>  请求时()<br>2022-04-                                                                                                    | 节点详新<br>节点名:<br>节点详美:<br>响成开始时间:<br>物中时长:                                                                                               | Mysql//JDBI/PreparedStatement/executeQuery<br>Mysql<br>2022-0-12 17:13:04.513<br>t==                                                                                                    | 类型:<br>ip滅口:<br>响应结束时间;                                                                                                    | DB<br>49.4.11.132:13:<br>2022-04-12 17                                                                                                    | ×<br>306<br>:13:04.514                                         | × 2-04-12 235959                                                                                                    |
| <ul> <li>○ ・金融旅分析</li> <li>(前給入失識す</li> <li>○ 正要奴隶有間公司</li> <li>○ 企業研想中心</li> <li>○ 立業3.0系统</li> </ul>                     | 请求UI<br>平长                            | 词用详情<br>  请求时i<br>2022-04-<br>2022-04-                                                                                                    | <ul> <li>节点详情</li> <li>节点名:</li> <li>节点详美:</li> <li>响应开始时间:</li> <li>响应时长:</li> </ul>                                                   | Mysql//DBI/PreparedStatement/executeQuery<br>Mysql<br>2022-04-12 17:13:04.513<br>1ms<br>Eader 10 11SER ID, APP ID, THEME ID from SYS 1                                                                                                    | 类型:<br>ip端口:<br>响应结束时间:                                                                                                    | DB<br>49.4.11.132:13<br>2022-04-12 17<br>re 1 = 1 and USEE                                                                                                    | ×<br>306<br>:13:04:514                                         | × 2.04-12 235959                                                                                                    |
|                                                                                                    | 请求UI<br>平台                            | 询用评情<br>请求时间<br>2022-04-<br>2022-04-<br>2022-04-                                                                                                    | <ul> <li>节点详情</li> <li>节点名:</li> <li>节点详美:</li> <li>响应开始时间:</li> <li>响应时长:</li> <li>SQL:</li> </ul>                                     | Mysql//DBI/PreparedStatement/executeQuery<br>Mysql<br>2022-04-12 17;13:04.513<br>Ims<br>select ID, USER_ID, APP_ID, THEME_ID from SYS_1                                                                                                    | 类型:<br>ip端口:<br>响应结束时间:<br>JSER_THEME when                                                                                                    | DB<br>49.4.11.132:13<br>2022-04-12 17<br>re 1 = 1 and USEF                                                                                                    | ×<br>306<br>13.04.514<br>R_ID=?                                | ×<br>2.04-12.235959<br>@这道求时间                                                                                                    |
|                                                                                                    | ·请求UI<br>平台                           | <del>调用详解</del><br>  请求时i<br>  2022-04-<br>2022-04-<br>2022-04-<br>2022-04-                                                                                                    | 节点详确<br>节点名:<br>节点详美:<br>响应开始时间:<br>响应时长:<br>SQL:                                                                                       | Mysql//DBI/PreparedStatement/executeQuery<br>Mysql<br>2022-04-12 17:13:04.513<br>1ms<br>select ID, USER_ID, APP_ID, THEME_ID from SYS_1<br>com.mysql.jdbc.exceptions.jdbc4.MySQLSyntaxEr                                                                                                    | 类型:<br>ip城口:<br>响放线束时间:<br>JSER_THEME when<br>torException: Tabl                                                                                                    | DB<br>49.4.11.132:13:<br>2022-04-12 17<br>re 1 = 1 and USEF<br>le 'sasac_3.sys_use                                                                                                    | ×<br>306<br>:1304.514<br>3_ID=?<br>3r_theme' d                 | ×<br>2-04-12.2359:59                                                                                                    |
| <ul> <li>全国語分析</li> <li>(1) (1) (1) (1) (1) (1) (1) (1) (1) (1)</li></ul>                                                  | · 南京U                                 | <del>调用详解</del><br>  请求时i<br>2022-04-<br>2022-04-<br>2022-04-<br>2022-04-                                                                                                    | 节点译<br>节点名:<br>节点译美:<br>响应开始时间:<br>响应时长:<br>SQL:                                                                                        | Mysql/JDBI/PreparedStatement/executeQuery<br>Mysql<br>2022-04-12 17:13:04.513<br>1ms<br>select ID, USER_ID, APP_ID, THEME_ID from SYS_1<br>com.mysql.jdbc.exceptions.jdbc4.MySQLSyntaxEr<br>oent exist<br>at sunzeliect.GeneratedConstructorAccesson17.                                                                                                    | 类型:<br>ip減口:<br>响放线束时间:<br>JSER_THEME when<br>rorException: Tabl                                                                                                    | DB<br>49.4.11.132:13:<br>2022-04-12 17<br>re 1 = 1 and USEF<br>le 'sasac_3.sys_use<br>rown Source)                                                                                                    | X<br>306<br>:13:04.514<br>3;]D=?<br>9r_theme'd                 | ×<br>2-04-12 235959<br>最近请求时间<br>2022-04-12 1713:04.497<br>2022-04-12 141342-307<br>2022-04-12 141342-307                                                                |
| <ul> <li>○ 全国語分析</li> <li>○ 金田高公司</li> <li>○ 金田高公司</li> <li>○ 金田高公司</li> <li>○ 金田高公司</li> <li>○ 金田高公司</li> </ul>           |                                       | 词用评析                                                                                                    | 节点详备<br>节点名:<br>节点详美:<br>响应开始时间:<br>响应时长:<br>SQL:                                                                                       | Mysql/JDBI/PreparedStatement/executeQuery<br>Mysql<br>2022-04-12 17:13:04.513<br>1ms<br>select ID, USER_ID, APP_ID, THEME_ID from SYS_I<br>com.mysql.jdbc.exceptions.jdbc4.MySQLSyntaxEr<br>peent exist<br>at sunreflect.GeneratedConstructorAccessor1Tr.<br>myLiava45)                                                                                                    | 类型:<br>ip減口:<br>喇点结束时间:<br>JSER_THEME when<br>rorException: Tabl<br>newInstance(Unkn<br>LnewInstance(Dele                                                                                                    | DB<br>49.4.11.132:13<br>2022-04-12 17<br>re 1 = 1 and USEF<br>le 'sasac_3.sys_use<br>wown Source)<br>egatingConstructe                                                                                                    | x<br>306<br>:13:04:514<br>8_ID=?<br>er_theme' d                | x<br>204-12235959                                                                                                    |
| <ul> <li>全銀路分析</li> <li>高級人矢継芋</li> <li>正学校共有復公司</li> <li>査督3.0系统</li> </ul>                                               | 9 AFU                                 | 词用时机<br>请求时<br>2022-04-<br>2022-04-<br>2022-04-<br>2022-04-<br>2022-04-<br>2022-04-<br>2022-04-                                                                                                    | 节点时候<br>节点音:<br>节点讲类:<br>                                                                                                    | Mysql/JDBI/PreparedStatement/executeQuery<br>Mysql<br>2022-04-12 17:13:04.513<br>Ims<br>select ID, USER_ID, APP_ID, THEME_ID from SYS_1<br>com.mysql.jdbc.exceptions.jdbc4.MySQL5yntaxEr<br>oeni* exist<br>at sumreflect.DelegatingConstructorAccessor117.<br>at sumreflect.DelegatingConstructorAccessor119<br>at javabangs                                                                                                    | 类型:<br>ip端口:<br>喇点炮结束时间:<br>JSER_THEME wher<br>rorException: Tabl<br>newInstance(Deko<br>InewInstance(Deko<br>InewInstance | D8<br>494.11.132.133<br>2022-04-12 17<br>re 1 = 1 and USEF<br>e 'sasac 3.sys_use<br>cown Source)<br>gadingConstructe                                                                                                    | x<br>306<br>113:04:514<br>R_ID=?<br>Pr_theme' d<br>orAccessor1 | ×<br>204-12 235959                                                                                                    |
| <ul> <li>全組造分析</li> <li>点例</li> <li>謝約人規算を</li> <li>正 牙状態を</li> <li>正 牙状態を</li> <li>(公認希望中心)</li> <li>会 監察3.0系统</li> </ul> | 1870<br>92                            | 3明月11年前                                                                                                    | 节点时前<br>节点译美:<br>节点译美:<br>响应开始词:<br>响应时标:<br>SQL:                                                                                       | Mysql/JDBI/PreparedStatement/executeQuery<br>Mysql<br>2022-04-12 17:13:04.513<br>Ims<br>select ID, USER_ID, APP_ID, THEME_ID from SYS_1<br>esent exist<br>at sun-reflect.DeneratedConstructorAccessor117.<br>at sun-reflect.DeneratedConstructorAccessor117.<br>at sun-reflect.DeneratedConstructorAccessor117.<br>at sun-reflect.DeneratedConstructorAccessor117.<br>at sun-reflect.DeneratedConstructorAccessor117.<br>at commysql.jdb.c.UBLagtInstance(DHI)<br>at commysql.jdb.c.UBLagtInstance(URI)ava-400)<br>at commysql.jdb.c.SQLFror.createSQLExeeDioD                                                                                                    | 模型:<br>ip減口:<br>喇茄结束时间:<br>JSER_THEME wher<br>rorException: Tabl<br>newInstance(Dek<br>newInstance(Dek<br>Inuclor;java:423)<br>ra:425)<br>SQLEtror;java:443                                                                                                    | DB<br>494.11.132.133<br>2022-04-12 17<br>re 1 = 1 and USEF<br>e 'sasac 3.sys_use<br>own Source)<br>gadingConstructe                                                                                                    | x<br>306<br>113:04:514<br>R_ID=?<br>Pr_theme' d<br>orAccessor1 | ×<br>204-12 235959                                                                                                    |
| <ul> <li>全銀路分析</li> <li>高税</li> <li>市総人実践方</li> <li>正学软件有限公司</li> <li>金工業分析有限公司</li> <li>金工業3.0系统</li> </ul>               | ۵۵۳ آل الم<br>جانب<br>د               | ・<br>消求明<br>の<br>2022-04-<br>2022-04-<br>2022-04-<br>2022-04-<br>2022-04-<br>2022-04-<br>2022-04-<br>2022-04-<br>2022-04-<br>2022-04-<br>2022-04-                                                                                                    | <ul> <li>         時点評価</li> <li>         時点等:</li> <li>         時点評価:</li> <li>         明应时长:</li> <li>         SQL:     </li> </ul>    | Mysql/JDBI/PreparedStatement/executeQuery<br>Mysql<br>2022-04-12 17:13:04.513<br>1ms<br>select ID, USER_ID, APP_ID, THEME_ID from SYS_I<br>com.mysql_idbc.exceptions.jdbc4.MySQLSyntaxEr<br>peent exist<br>at sunreflect.CoeneratedConstructorAccessor117,<br>at sunreflect.ComeratedConstructorAccessor117,<br>at commysql_idbc.UtilhandleNewInstance(UtiljavaA08)<br>at commysql_idbc.UtilhandleNewInstance(UtiljavaA08)<br>at commysql_idbc.SQLError.createSQLXexeption;<br>at commysql_idbc.SQLError.createSQLXexeption;<br>at commysql_idbc.AysqlD.checkErrorFacketNyby                                                                                                    | 模型:<br>ip城口:<br>响成结束时间:<br>JSER_THEME when<br>rorException: Tabl<br>newInstance(Unkt<br>InewInstance(Unkt<br>InewInstance(Deld<br>Invuforjava:423)<br>ax425)<br>SQLEtror.java:391(2)                                                                                                    | D8<br>49.4.11.132-13<br>2022-04-12 17<br>re 1 = 1 and USEF<br>e 'sasac_3sys_use<br>e 'sasac_3sys_use<br>own Source)<br>egatingConstructe                                                                                                    | x<br>306<br>:13:04:514<br>R_ID=?<br>er_theme' d<br>orAccessori | * 204-12 235959<br>**********************************                                                                                                    |
| <ul> <li>○ 全国語の所</li> <li>○ 金田語の所</li> <li>○ 金田 三〇〇〇〇〇〇〇〇〇〇〇〇〇〇〇〇〇〇〇〇〇〇〇〇〇〇〇〇〇〇〇〇〇〇〇</li></ul>                             | 1076<br>197                           | ・<br>描述<br>・<br>で<br>ま<br>ま<br>で<br>は<br>で<br>で<br>し<br>で<br>し<br>て<br>し<br>て<br>し<br>て<br>し<br>て<br>し<br>て<br>し<br>て<br>し<br>で<br>し<br>て<br>し<br>で<br>し<br>て<br>し<br>て<br>し<br>こ<br>し<br>て<br>し<br>て<br>し<br>て<br>し<br>こ<br>し<br>こ<br>し<br>て<br>し<br>て<br>し<br>て<br>し<br>て<br>し<br>て<br>し<br>て<br>し<br>て<br>し<br>て<br>し<br>て<br>し<br>て<br>し<br>て<br>し<br>て<br>し<br>て<br>し<br>て<br>し<br>て<br>し<br>て<br>し<br>て<br>し<br>て<br>し<br>て<br>し<br>こ<br>し<br>こ<br>し<br>こ<br>し<br>こ<br>し<br>こ<br>し<br>こ<br>し<br>こ<br>し<br>こ<br>し<br>こ<br>し<br>こ<br>し<br>こ<br>し<br>こ<br>し<br>こ<br>し<br>こ<br>し<br>こ<br>し<br>こ<br>し<br>こ<br>し<br>こ<br>し<br>こ<br>し<br>こ<br>し<br>こ<br>し<br>こ<br>し<br>こ<br>こ<br>し<br>こ<br>こ<br>こ<br>こ<br>こ<br>こ<br>こ<br>こ<br>こ<br>こ<br>こ<br>こ<br>こ                                                                                                    | <ul> <li>         も点野植</li> <li>         予点課業:</li> <li>         朝庭村独町時:</li> <li>         朝庭时长:</li> <li>         SQL:     </li> </ul> | Mysql//DBI/PreparedStatement/executeQuery<br>Mysql<br>2022-04-12 17:13:04.513<br>1ms<br>select ID, USER_ID, APP_ID, THEME_ID from SYS_1<br>com.mysql jdbc.exceptions.jdbc4.MySQLSyntaxEr<br>pean1 exist<br>at sunreflect.GeneratedConstructorAccessor117,<br>at sunreflect.UblanadleNewInstance(UtiliavaA06)<br>at com.mysql.jdbc.UtiliageInstance(UtiliavaA06)<br>at com.mysql.jdbc.UtiliageInstance(UtiliavaA06)<br>at com.mysql.jdbc.UtiliageInstance(UtiliavaA06)<br>at com.mysql.jdbc.SQLEror.createSQLSxeption;<br>at com.mysql.jdbc.MysqlD.checkErorFaxet(Mysql<br>at com.mysql.jdbc.MysqlD.checkErorFaxet(Mysql<br>at com.mysql.jdbc.MysqlD.checkErorFaxet(Mysql<br>at com.mysql.jdbc.Congentcionmalexes(SQLCreated)<br>at com.mysql.jdbc.Congentcionmalexes(SQLCreated)<br>at com.mysql.jdbc.Congentcionmalexes(SQLCreated)<br>at com.mysql.jdbc.Congentcionmalexes(SQLCreated)<br>at com.mysql.jdbc.Congentcionmalexes(SQLCreated) | 漢型:<br>ip減日:<br>明成始素时间:<br>明成始素时间:<br>JSER_THEME when<br>rorException: Tabl<br>newInstance(Unkn<br>LnewInstance(Deld<br>tructor.java.423)<br>ard425)<br>SQLError.java.423()<br>igl(D_java.2350)<br>I(D_java.2563)<br>I(D_java.2563)<br>I(D_java.2683)                                                                                                    | DB<br>49.4.11.132-131<br>2022-04-12 17<br>re 1 = 1 and USER<br>e 'sasac_3.sys_use<br>own Source)<br>egatingConstructe                                                                                                    | ×<br>306<br>:13.04.514<br>8_D=?<br>ar_theme' d                 | 2-04-12 235959<br>2-04-12 235959<br><b>8/2/18/2017</b><br>2-022-04-12 17/13/04.497<br>2-022-04-12 13/43/04.491<br>2-022-04-12 13/45/04.8412<br>2-022-04-12 13/45/04.8412 |
| <ul> <li>● 金融路の所</li> <li>予点例</li> <li>● 正身気外有限公司</li> <li>● 企业研究所有</li> <li>● 企業第3.0募集</li> </ul>                         | 107R                                  | ・<br>消求明<br>の<br>2022-04-<br>2022-04-<br>202-04-<br>202-04-<br>202-04-<br>202-04-<br>202-04-<br>202-04-<br>202-04-<br>202-04-<br>202-04-<br>202-04-<br>202-04-<br>202-04-<br>202-04-<br>202-04-<br>202-04-<br>202-04-<br>202-04-<br>202-04-<br>202-04-<br>202-04-<br>202-04-<br>202-04-<br>202-04-<br>202-04-<br>202-04-<br>202-04 | <ul> <li>书点Y析</li> <li>书点¥美:</li> <li>书点¥美:</li> <li>朝近村长:</li> <li>SQL:</li> </ul>                                                     | Mysql/JDBI/PreparedStatement/executeQuery<br>Mysql<br>2022-04-12 17:13:04.513<br>1ms<br>select ID, USER_ID, APP_ID, THEME_ID from SYS_I<br>com.mysql_idbc.exceptions.jdbc4.MySQLSyntaxEr<br>peent exist<br>at sunreflect.CleneratedConstructorAccessor117,<br>at sunreflect.CleneratedConstructorAccessor117,<br>at commysql_idbc.UtilhandleNerMistance(Utiljava406)<br>at commysql_idbc.UtilhandleNerMistance(Utiljava406)<br>at commysql_idbc.NysqlIO.checkErrorFacketMys<br>at commysql_idbc.MysqlIO.checkErrorFacketMys<br>at commysql_idbc.MysqlIO.checkErrorFacketMys<br>at commysql_idbc.MysqlIO.checkErrorFacketMys<br>at commysql_idbc.MysqlIO.checkErrorFacketMys<br>at commysql_idbc.MysqlIO.checkErrorFacketMys<br>at commysql_idbc.MysqlIO.sendCommand/Mysq<br>at commysql_idbc.PreparedStatement securitedin<br>at commysql_idbc.PreparedStatement securitedin<br>at commysql_idbc.PreparedStatement securitedin               | 美型:<br>ip城口:<br>喇茄越素时间:                                                                                                    | D8         49.4.11.132-131           49.4.11.132-131         2022-04-12 17           re 1 = 1 and USEF         4.11.132-131           e sasac_3.sys_use         9.11.132-131           e sasac_3.sys_use         9.11.132-131           e sasac_3.sys_use         1.1.132-131           e sasac_3.sys_use         1.1. | x<br>306<br>:13:04.514<br>R_ID=?<br>er_theme' d<br>orAccessori | *<br>-04-12 235959                                                                                                    |

3.5 **用户体验感知** 

选择【用户体验感知】菜单,分析系统整体的用户体验,如系统整体使用满意度值,响应快慢的请求数占比,

系统历史访问情况、当日访问情况,用户访问高峰期、低谷期,以及用户并发数与系统响应的变化趋势分析。

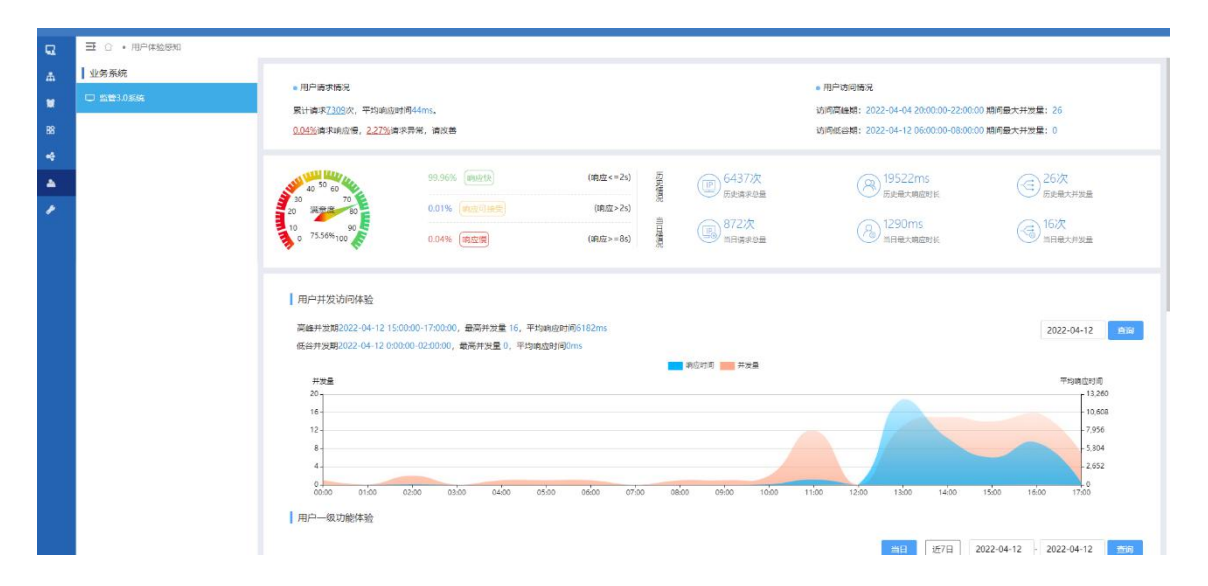

用户对系统的各项功能的使用情况统计,包括功能的使用频次、平均响应时长、错误次数、慢次数等,对于系

统一级功能,从访问量、响应慢次数、响应错误次数等不同维度进行 top10 展示。

|    | Ξ ○ ・用户体验原知 |             |         |         |             |         |       |              |                |              |             |
|----|-------------|-------------|---------|---------|-------------|---------|-------|--------------|----------------|--------------|-------------|
|    |             | 用户一级功能      | 体验      |         |             |         |       |              |                |              |             |
|    |             |             |         |         |             |         |       | 当日           | 近7日 2022-04-12 | - 2022-04-12 | <del></del> |
| 88 |             |             | 访问量是高功能 | TOP10   |             | 响应很是弯功能 | TOP10 |              | 情误牢最高功能        | TOP10        |             |
|    |             | /exempt     |         | 380次    | /sasmor     |         | 0次    | /sysmor      |                | 31次          |             |
|    |             | /zims       |         | 316次    | Andingt     |         | 0次    | Isasmgr      |                | 16次          |             |
| *  |             | /mdimgt     | C       | 284次    | /actuator   |         | 0次    | /actuator    |                | 3次           |             |
|    |             | 409         | •       | 39次     | /zims       |         | 2:2   | Indingr      |                | 0次           |             |
|    |             | Zaarmge     | 1       | 16次     | Zserviet    |         | 0次    | Zzims        |                | 0次           |             |
|    |             | /actuator   | 1       | 9次      | /mdlPara    |         | 0次    | /serviet     |                | 0次           |             |
|    |             | /mdlPara    | 1       | 4次      | deg         |         | 500   | IndiPara     |                | 0次           |             |
|    |             | Lwell-known |         | 2次      | Awell-known |         | 0次    | Aeg          |                | 0次           |             |
|    |             | /serviet    |         | 1次      | (sysmige    |         | 0次    | /.well-known |                | 印次           |             |
|    |             | 力能体验明细      | 1       |         |             |         |       | <b>38</b>    | 2022-04-12     | - 2022-04-12 | 意識          |
|    |             |             | 功能      | 平均地应时间  | ¢           | 请求次数 ≑  |       | (管明)A2 🗢     |                | 请求异常 🔅       |             |
|    |             | ▼ /actuator |         | 821.00m | s           | 9       |       | 0            |                | 3            |             |
|    |             | /health     |         | 821.00m | s           | 9       |       | 0            |                | 3            |             |
|    |             | /login      |         | 393.38m | 5           | 13      |       | 0            |                | 0            |             |
|    |             | ✓ /mdlmgr   |         | 15.68ms |             | 284     |       | 0            |                | 0            |             |
|    |             | ✓ /mdlPara  | a       | 14.77ms |             | 256     |       | 0            |                | 0            |             |
|    |             | /getLo      | ginUser | 22.15ms |             | 20      |       | 0            |                | 0            |             |

对于响应慢、响应异常的业务请求,可以下钻查看历史请求调用链,并且可进行全链路分析,分析异常节点或

#### 系统性能瓶颈。

|       | 请求分析                                          |          |                     |                         | ×            |                                         |
|-------|-----------------------------------------------|----------|---------------------|-------------------------|--------------|-----------------------------------------|
| 3.0系统 | 开始日期: 2022-04-12 00:00:00                     | 结束日期     | 2022-04-12 23:59:59 | 功親URL: 清極入功能URL         |              | 30 期间最大并发量: 26                          |
|       |                                               |          | 日間の日本               | ○所有URL(                 | ) 响应德 💿 响应异常 | 00 期间最大并发量: 0                           |
|       | 功能URL                                         | 响应时间(ms) | 是否异常                | 请求时间                    | 操作           |                                         |
|       | /actuator/health                              | 820      |                     | 2022-04-12 13:47:11.127 | 全碰難分析        | (-=) 26/次<br>历史最大并发量                    |
|       | /sysmgr/sysApp/getSaTypeAppTree               | 115      | •                   | 2022-04-12 14:04:39.084 | 全链路分析        | -                                       |
|       | /sysmgr/sysAppTheme/getUserAppTheme           | 24       | •                   | 2022-04-12 17:13:04.497 | 全链路分析        | 16次                                     |
|       | /sasmgr/statisticsAnalysis/selectReportNumAll | 18       | •                   | 2022-04-12 14:18:42.292 | 全链路分析        |                                         |
|       |                                               |          |                     |                         |              |                                         |
|       | < 1 > 10 1 8 82 3448                          | 10条/页 ¥  |                     |                         |              | 平均時度加引用<br>13,260<br>- 10,608<br>- 7955 |

| 青求时间                    | 调用信息                                               |                                                      |                        |    |      |  |  |
|-------------------------|----------------------------------------------------|------------------------------------------------------|------------------------|----|------|--|--|
| 0000 07 12 10 40 45 020 | 请求URI: /zefu-portal-index/homePage/catFileCount.do |                                                      |                        |    |      |  |  |
| 2022-07-13 10.40.43.032 | 所属单位:                                              | 所属单位: 正孚软件有限公司                                       |                        |    |      |  |  |
| 2022-07-13 10:40:44.909 | 响应时长:                                              | 229ms                                                | 是否异常:                  | 否  |      |  |  |
| 2022-07-13 09:14:04.727 | 代码运行                                               | 相关sql 全链路情况                                          |                        |    |      |  |  |
| 2022-07-13 09:14:04.724 | 服务类                                                |                                                      | 方法                     | 状态 | 响应时间 |  |  |
|                         | com.zefu.z                                         | link.services.catalogue.CatalogueSe<br>rvice         | loadCatalogueByDxLog   | 成功 | 12ms |  |  |
|                         | com.zefu.z                                         | ink.services.homepage.HomePageS<br>ervice            | fileTransferStatistics | 成功 | 75ms |  |  |
|                         | com.zefu.z                                         | com.zefu.zlink.services.homepage.HomePageS<br>ervice |                        | 成功 | 67ms |  |  |
|                         | com.zefu.z                                         | ink.services.homepage.HomePageS<br>ervice            | fileTransferStatistics | 成功 | 68ms |  |  |

# 4、常见问题

本文为您介绍翼 IT 业务监控产品的常见问题。

### 4.1 登录类

Q: 如何登录翼 IT 业务监控。

A: 翼 IT 业务监控是一个独立的软件, 部署成功通过浏览器打开进入登录界面。

Q: 翼 IT 业务监控的账号怎么注册。

A:账号由管理员在后台系统管理统一分配。

## 4.2 操作类

Q: 如何添加监控资源。

A: 通过资源管理菜单中的添加按钮进行添加,添加前需对资源的协议进行开启,如服务器 snmp 协议。

Q: 在添加资源时, 点击测试按钮显示连接失败或异常如何处理。

A: 首先需查看服务是否正常运行, 若正常运行, 则是协议配置信息填写错误, 进行修改后重新点击测试即可。

# 5、故障预受理

本文为您介绍翼 IT 业务监控产品的故障预受理方式。

### 5.1 预受理场景

平台故障、账号问题受理:请让客户直接联系厂商售后。 服务热线 400-097-5821

# 5.2 派单部门及服务时长

**工作组:** 客户成功部−翼 IT 业务监控售后 服务时间: 7 \* 24 小时

# 5.3 厂商工单处理人员及联系方式(A/B角)

姓名:谢金杰

电话: 15860069295

**邮箱:** 345002168@qq.com

QQ: 345002168

姓名:张钦炜

电话: 18059026447

邮箱: 807254737@qq.com

QQ: 807254737